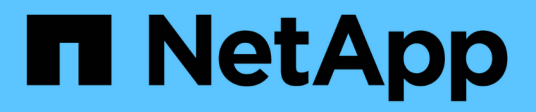

# Gestion de l'authentification administrateur et du RBAC

ONTAP 9

NetApp April 24, 2024

This PDF was generated from https://docs.netapp.com/fr-fr/ontap/authentication/index.html on April 24, 2024. Always check docs.netapp.com for the latest.

# Sommaire

| Gestion de l'authentification administrateur et du RBAC                                            | . 1 |
|----------------------------------------------------------------------------------------------------|-----|
| Authentification de l'administrateur et présentation du RBAC avec l'interface de ligne de commande | . 1 |
| Authentification de l'administrateur et flux de travail RBAC                                       | . 1 |
| Feuilles de calcul pour l'authentification de l'administrateur et la configuration du RBAC.        | . 2 |
| Créer des comptes de connexion                                                                     | 16  |
| Gestion des rôles de contrôle d'accès                                                              | 31  |
|                                                                                                    | ~~  |
| Gerez les comptes à administrateur.                                                                | 38  |

# Gestion de l'authentification administrateur et du RBAC

# Authentification de l'administrateur et présentation du RBAC avec l'interface de ligne de commande

Vous pouvez activer des comptes de connexion pour les administrateurs du cluster ONTAP et des serveurs virtuels de stockage. Vous pouvez également utiliser le contrôle d'accès basé sur des rôles pour définir les fonctionnalités des administrateurs.

Vous activez les comptes de connexion et le RBAC de l'une des manières suivantes :

- Vous souhaitez utiliser l'interface de ligne de commandes ONTAP et non System Manager, ni un outil de création de scripts automatisé.
- Vous voulez appliquer les bonnes pratiques, pas explorer toutes les options disponibles.
- Vous n'utilisez pas SNMP pour collecter des informations relatives au cluster.

# Authentification de l'administrateur et flux de travail RBAC

Vous pouvez activer l'authentification pour les comptes d'administrateur local ou les comptes d'administrateur distant. Les informations de compte d'un compte local résident sur le système de stockage et les informations de compte d'un compte distant se trouvent ailleurs. Chaque compte peut avoir un rôle prédéfini ou un rôle personnalisé.

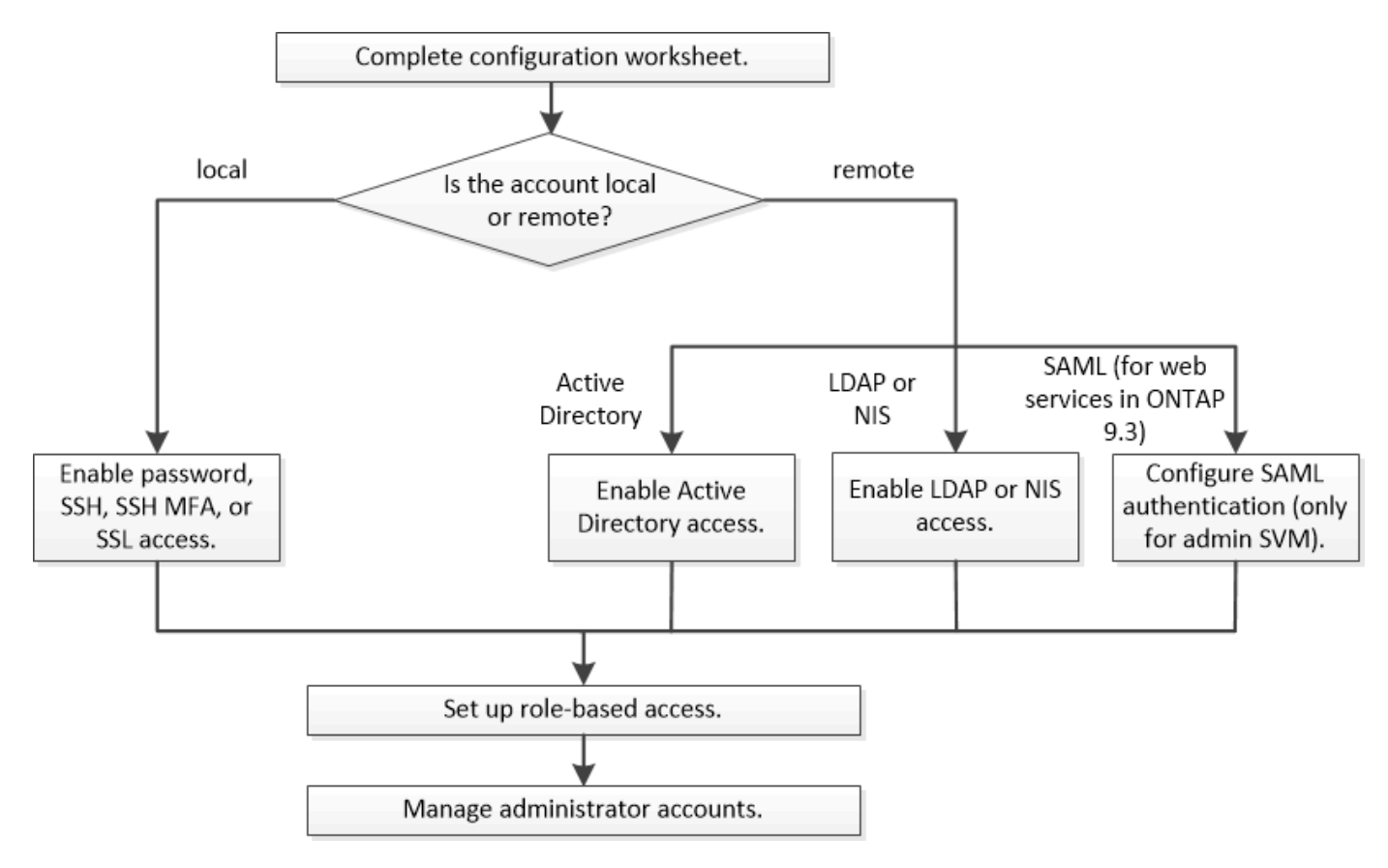

Vous pouvez activer les comptes d'administrateur local pour accéder à une machine virtuelle de stockage (SVM) d'administration ou à un SVM de données avec les types d'authentification suivants :

- Mot de passe
- Clé publique SSH
- Certificat SSL
- Authentification multifacteur SSH (MFA)

Depuis ONTAP 9.3, l'authentification avec mot de passe et clé publique est prise en charge.

Vous pouvez activer les comptes d'administrateur distant pour accéder à un SVM d'administration ou à un SVM de données avec les types d'authentification suivants :

- Active Directory
- Authentification SAML (uniquement pour le SVM d'administration)

Depuis ONTAP 9.3, l'authentification SAML permet d'accéder à la SVM d'administration à l'aide de l'un des services web suivants : service Processor Infrastructure, ONTAP API ou System Manager.

• Depuis la version ONTAP 9.4, l'authentification SSH MFA peut être utilisée pour les utilisateurs distants sur des serveurs LDAP ou NIS. L'authentification avec nsswitch et la clé publique est prise en charge.

# Feuilles de calcul pour l'authentification de l'administrateur et la configuration du RBAC

Avant de créer des comptes de connexion et de configurer le contrôle d'accès basé sur des rôles (RBAC), vous devez rassembler les informations de chaque élément des feuilles de configuration.

# Créer ou modifier des comptes de connexion

Vous fournissez ces valeurs avec le security login create Lorsque vous activez les comptes de connexion pour accéder à une VM de stockage. Vous fournissez les mêmes valeurs avec le security login modify Lorsque vous modifiez la façon dont un compte accède à une VM de stockage.

| Champ               | Description                                                                                                    | Votre valeur |
|---------------------|----------------------------------------------------------------------------------------------------|--------------|
| -vserver            | Nom de la VM de stockage auquel<br>le compte accède. La valeur par<br>défaut est le nom de la VM de<br>stockage admin du cluster.                                                                                                    |              |
| -user-or-group-name | Nom d'utilisateur ou nom de<br>groupe du compte. La définition<br>d'un nom de groupe permet<br>d'accéder à chaque utilisateur du<br>groupe. Vous pouvez associer un<br>nom d'utilisateur ou un nom de<br>groupe à plusieurs applications. |              |

| -application             | L'application utilisée pour accéder<br>à la VM de stockage :<br>• http<br>• ontapi<br>• snmp<br>• ssh                                                                                                    |  |
|--------------------------|----------------------------------------------------------------------------------------------------|--|
| -authmethod              | <ul> <li>Méthode utilisée pour authentifier<br/>le compte :</li> <li>cert Pour l'authentification par<br/>certificat SSL</li> <li>domain Pour l'authentification<br/>Active Directory</li> <li>nsswitch Pour<br/>l'authentification LDAP ou NIS</li> <li>password pour<br/>l'authentification par mot de<br/>passe utilisateur</li> <li>publickey pour<br/>l'authentification par clé<br/>publique</li> <li>community Pour les chaînes<br/>de communauté SNMP</li> <li>usm Pour le modèle de sécurité<br/>utilisateur SNMP</li> <li>saml Pour l'authentification<br/>SAML (Security assertion<br/>Markup Language)</li> </ul> |  |
| -remote-switch-ipaddress | L'adresse IP du commutateur<br>distant. Le commutateur distant<br>peut être un commutateur de<br>cluster surveillé par le moniteur<br>d'état du commutateur du cluster<br>(CSHM) ou un commutateur Fibre<br>Channel (FC) surveillé par le<br>moniteur d'état du MetroCluster<br>(MCC-HM). Cette option n'est<br>applicable que lorsque l'application<br>est snmp et la méthode<br>d'authentification est usm.                                                                                                    |  |

| -role                             | <ul> <li>Rôle de contrôle d'accès attribué<br/>au compte :</li> <li>Pour le cluster (la VM de<br/>stockage admin), la valeur par<br/>défaut est admin.</li> <li>Pour une VM de stockage de<br/>données, la valeur par défaut<br/>est vsadmin.</li> </ul>                                                                                                    |  |
|-----------------------------------|----------------------------------------------------------------------------------------------------|--|
| -comment                          | (Facultatif) texte descriptif pour le<br>compte. Vous devez inclure le texte<br>entre guillemets (").                                                                                                    |  |
| -is-ns-switch-group               | Indique si le compte est un compte<br>de groupe LDAP ou un compte de<br>groupe NIS (yes ou no).                                                                                                    |  |
| -second-authentication<br>-method | <ul> <li>Deuxième méthode<br/>d'authentification en cas<br/>d'authentification multifacteur :</li> <li>none si vous n'utilisez pas<br/>l'authentification multi-facteurs,<br/>valeur par défaut</li> <li>publickey pour<br/>l'authentification par clé<br/>publique lorsque l'<br/>authmethod est un mot de<br/>passe ou un nsswitch</li> <li>password pour<br/>l'authentification par mot de<br/>passe utilisateur lorsque<br/>authmethod est la clé<br/>publique</li> <li>nsswitch pour<br/>l'authentification par mot de<br/>passe utilisateur lorsque<br/>authmethod est la clé<br/>publique</li> <li>L'ordre d'authentification est<br/>toujours la clé publique suivie du<br/>mot de passe.</li> </ul> |  |

| -is-ldap-fastbind | À partir de ONTAP 9.11.1, lorsque<br>la valeur est définie sur true, active<br>la liaison rapide LDAP pour<br>l'authentification nsswitch ; la<br>valeur par défaut est false. Pour<br>utiliser LDAP FAST bind, le<br>-authentication-method la |
|-------------------|----------------------------------------------------------------------------------------------------|
|                   | valeur doit etre definie sur<br>nsswitch. "Découvrez Idap<br>fastbind pour l'authentification<br>nsswitch."                                                                                                    |

# Configurer les informations de sécurité Cisco Duo

Vous fournissez ces valeurs avec le security login duo create Lorsque vous activez l'authentification à deux facteurs Cisco Duo avec des connexions SSH pour une machine virtuelle de stockage.

| Champ            | Description                                                                                                    | Votre valeur |
|------------------|----------------------------------------------------------------------------------------------------|--------------|
| -vserver         | La VM de stockage (appelée<br>vServer dans l'interface de ligne de<br>commandes ONTAP) à laquelle<br>s'appliquent les paramètres<br>d'authentification Duo. |              |
| -integration-key | Votre clé d'intégration, obtenue lors<br>de l'enregistrement de votre<br>application SSH auprès de Duo.                                                     |              |
| -secret-key      | Votre clé secrète, obtenue lors de<br>l'enregistrement de votre<br>application SSH auprès de Duo.                                                           |              |
| -api-host        | Le nom d'hôte de l'API, obtenu lors<br>de l'enregistrement de votre<br>application SSH auprès de Duo.<br>Par exemple :                                      |              |
|                  | api-<br><hostname>.duosecurit<br/>y.com</hostname>                                                                                                    |              |

| -fail-mode  | En cas d'erreurs de service ou de<br>configuration qui empêchent<br>l'authentification Duo, l'échec safe<br>(autoriser l'accès) ou secure<br>(refuser l'accès). La valeur par<br>défaut est safe, Ce qui signifie<br>que l'authentification Duo est<br>ignorée si elle échoue en raison<br>d'erreurs telles que le serveur<br>d'API Duo inaccessible.                                                                                                    |  |
|-------------|----------------------------------------------------------------------------------------------------|--|
| -http-proxy | Utilisez le proxy HTTP spécifié. Si<br>le proxy HTTP nécessite une<br>authentification, incluez les<br>informations d'identification dans<br>l'URL du proxy. Par exemple :                                                                                                    |  |
|             | http-<br>proxy=http://username<br>:password@proxy.examp<br>le.org:8080                                                                                                    |  |
| -autopush   | Soit true ou false. La valeur par<br>défaut est false. Si true, Duo<br>envoie automatiquement une<br>demande de connexion Push au<br>téléphone de l'utilisateur et revient<br>à un appel téléphonique si Push<br>n'est pas disponible. Notez que<br>cela désactive efficacement<br>l'authentification par mot de passe.<br>Si false, l'utilisateur est invité à<br>choisir une méthode<br>d'authentification.<br>Lorsqu'il est configuré avec<br>autopush = true, nous<br>recommandons le réglage max-<br>prompts = 1. |  |

| -max-prompts | Si un utilisateur ne parvient pas à<br>s'authentifier avec un second<br>facteur, Duo invite l'utilisateur à<br>s'authentifier à nouveau. Cette<br>option définit le nombre maximal<br>d'invites affichées par Duo avant<br>de refuser l'accès. Doit être de 1,<br>2, ou 3. La valeur par défaut est 1.                                 |  |
|--------------|----------------------------------------------------------------------------------------------------|--|
|              | Par exemple, quand max-<br>prompts = 1, l'utilisateur doit<br>s'authentifier avec succès à la<br>première invite, tandis que si max-<br>prompts = 2, si l'utilisateur saisit<br>des informations incorrectes à<br>l'invite initiale, il sera invité à<br>s'authentifier à nouveau.                                                     |  |
|              | Lorsqu'il est configuré avec<br>autopush = true, nous<br>recommandons le réglage max-<br>prompts = 1.                                                                                                    |  |
|              | Pour la meilleure expérience, un<br>utilisateur avec seulement<br>l'authentification de clé publique<br>aura toujours max-prompts réglez<br>sur 1.                                                                                                    |  |
| -enabled     | Activez l'authentification Duo à<br>deux facteurs. Réglez sur true par<br>défaut. Lorsqu'elle est activée,<br>l'authentification Duo à deux<br>facteurs est appliquée lors de la<br>connexion SSH en fonction des<br>paramètres configurés. Lorsque<br>Duo est désactivé (défini sur<br>false), l'authentification Duo est<br>ignorée. |  |

# Définissez des rôles personnalisés

Vous fournissez ces valeurs avec le security login role create commande lorsque vous définissez un rôle personnalisé.

| Champ    | Description                                                                                                    | Votre valeur |
|----------|----------------------------------------------------------------------------------------------------|--------------|
| -vserver | (Facultatif) nom de la VM de<br>stockage (appelée vServer dans<br>l'interface de ligne de commandes<br>ONTAP) associée au rôle. |              |

| -role       | Nom du rôle.                                                                                                    |  |
|-------------|----------------------------------------------------------------------------------------------------|--|
| -cmddirname | Répertoire de la commande ou de<br>la commande auquel le rôle donne<br>accès. Vous devez inclure les<br>noms des sous-répertoires de<br>commandes entre guillemets (").<br>Par exemple : "volume<br>snapshot". Vous devez entrer<br>DEFAULT pour spécifier tous les<br>répertoires de commandes. |  |
| -access     | (Facultatif) le niveau d'accès du<br>rôle. Pour les répertoires de<br>commandes :                                                                                                    |  |
|             | <ul> <li>none (la valeur par défaut pour<br/>les rôles personnalisés) refuse<br/>l'accès aux commandes dans<br/>le répertoire de commande</li> </ul>                                                                                                    |  |
|             | • readonly permet l'accès au<br>show commandes dans le<br>répertoire de commande et ses<br>sous-répertoires                                                                                                    |  |
|             | <ul> <li>all donne accès à toutes les<br/>commandes du répertoire de<br/>commande et de ses sous-<br/>répertoires</li> </ul>                                                                                                    |  |
|             | Pour commandes non intrinsèques<br>(commandes qui ne se terminent<br>pas dans create, modify,<br>delete, ou show):                                                                                                    |  |
|             | <ul> <li>none (la valeur par défaut pour<br/>les rôles personnalisés) refuse<br/>l'accès à la commande</li> </ul>                                                                                                    |  |
|             | <ul> <li>readonly n'est pas applicable</li> <li>all accorde l'accès à la</li> </ul>                                                                                                    |  |
|             | commande                                                                                                    |  |
|             | Pour accorder ou refuser l'accès<br>aux commandes intrinsèques, vous<br>devez spécifier le répertoire de<br>commande.                                                                                                    |  |

|  | (Facultatif) l'objet de requête utilisé<br>pour filtrer le niveau d'accès, qui<br>est spécifié sous la forme d'une<br>option valide pour la commande ou<br>d'une commande dans le répertoire<br>de commandes. Vous devez inclure<br>l'objet de requête entre guillemets<br>("). Par exemple, si le répertoire de<br>commande est volume, l'objet<br>requête "-aggr aggr0"<br>activation de l'accès pour le<br>système aggr0 agrégat<br>uniquement. |
|--|----------------------------------------------------------------------------------------------------|
|--|----------------------------------------------------------------------------------------------------|

# Associer une clé publique à un compte d'utilisateur

Vous fournissez ces valeurs avec le security login publickey create Commande lorsque vous associez une clé publique SSH à un compte d'utilisateur.

| Champ      | Description                                                                                                    | Votre valeur |
|------------|----------------------------------------------------------------------------------------------------|--------------|
| -vserver   | (Facultatif) Nom de la VM de<br>stockage auquel le compte accède.                                                                                                    |              |
| -username  | Nom d'utilisateur du compte. La<br>valeur par défaut, admin, qui est le<br>nom par défaut de l'administrateur<br>du cluster.                                                                                                    |              |
| -index     | Numéro d'index de la clé publique.<br>La valeur par défaut est 0 si la clé<br>est la première clé créée pour le<br>compte ; sinon, la valeur par défaut<br>est un plus que le numéro d'index<br>existant le plus élevé pour le<br>compte. |              |
| -publickey | Clé publique OpenSSH. Vous<br>devez inclure la clé entre<br>guillemets (").                                                                                                    |              |
| -role      | Rôle de contrôle d'accès attribué<br>au compte.                                                                                                    |              |
| -comment   | (Facultatif) texte descriptif pour la<br>clé publique. Vous devez inclure le<br>texte entre guillemets (").                                                                                                    |              |

| -x509-certificate | (Facultatif) à partir de ONTAP<br>9.13.1, vous permet de gérer<br>l'association de cortificate X 500                                                                                                    |  |
|-------------------|----------------------------------------------------------------------------------------------------|--|
|                   | avec la clé publique SSH.                                                                                                    |  |
|                   | Lorsque vous associez un certificat<br>X.509 à la clé publique SSH,                                                                                                    |  |
|                   | SSH si ce certificat est valide. S'il a expiré ou a été révoqué, la                                                                                                    |  |
|                   | connexion est interdite et la clé                                                                                                    |  |
|                   | publique SSH associée est<br>désactivée. Valeurs possibles :                                                                                                    |  |
|                   | • install: Installez le certificat<br>X.509 codé PEM spécifié et<br>associez-le à la clé publique<br>SSH. Incluez le texte intégral<br>du certificat que vous souhaitez<br>installer.                                 |  |
|                   | <ul> <li>modify: Mettez à jour le<br/>certificat X.509 codé PEM<br/>existant avec le certificat<br/>spécifié et associez-le à la clé<br/>publique SSH. Inclure le texte<br/>complet du nouveau certificat.</li> </ul> |  |
|                   | • delete: Supprimez<br>l'association de certificat X.509<br>existante avec la clé publique<br>SSH.                                                                                                    |  |

# Installez un certificat numérique de serveur signé par une autorité de certification

Vous fournissez ces valeurs avec le security certificate generate-csr Lorsque vous générez une requête de signature de certificat numérique (RSC) à utiliser pour authentifier une machine virtuelle de stockage en tant que serveur SSL.

| Champ        | Description                                                                                                    | Votre valeur |
|--------------|----------------------------------------------------------------------------------------------------|--------------|
| -common-name | Nom du certificat, qui est soit un<br>nom de domaine complet (FQDN)<br>ou un nom commun personnalisé.                                                                                       |              |
| -size        | Nombre de bits dans la clé privée.<br>Plus la valeur est élevée, plus la<br>clé est sécurisée. La valeur par<br>défaut est 2048. Les valeurs<br>possibles sont 512, 1024, 1536, et<br>2048. |              |

| -country       | Pays de la machine virtuelle de<br>stockage, sous un code à deux<br>lettres. La valeur par défaut est US.<br>Consultez les pages de manuel<br>pour obtenir une liste de codes. |  |
|----------------|----------------------------------------------------------------------------------------------------|--|
| -state         | État ou province de la machine virtuelle de stockage.                                                                                                    |  |
| -locality      | Localité de la VM de stockage.                                                                                                    |  |
| -organization  | Organisation de la machine<br>virtuelle de stockage.                                                                                                    |  |
| -unit          | Unité dans l'organisation de la machine virtuelle de stockage.                                                                                                    |  |
| -email-addr    | Adresse e-mail de l'administrateur<br>du contact pour la machine virtuelle<br>de stockage.                                                                                     |  |
| -hash-function | Fonction de hachage<br>cryptographique pour la signature<br>du certificat. La valeur par défaut<br>est SHA256. Les valeurs possibles<br>sont SHA1, SHA256, et MD5.             |  |

Vous fournissez ces valeurs avec le security certificate install Lorsque vous installez un certificat numérique signé par une autorité de certification pour l'authentification du cluster ou de la machine virtuelle de stockage en tant que serveur SSL. Seules les options pertinentes pour la configuration des comptes sont présentées dans le tableau suivant.

| Champ    | Description                                                                                  | Votre valeur |
|----------|----------------------------------------------------------------------------------------------|--------------|
| -vserver | Nom de la machine virtuelle de<br>stockage sur laquelle le certificat<br>doit être installé. |              |

| -type | Le type de certificat :                                                                                                    |  |
|-------|----------------------------------------------------------------------------------------------------|--|
|       | <ul> <li>server pour les certificats de<br/>serveur et les certificats<br/>intermédiaires</li> </ul>                                                                                |  |
|       | <ul> <li>client-ca Pour le certificat<br/>de clé publique de l'autorité de<br/>certification racine du client<br/>SSL</li> </ul>                                                    |  |
|       | <ul> <li>server-ca Pour le certificat<br/>de clé publique de l'autorité de<br/>certification racine du serveur<br/>SSL dont ONTAP est un client</li> </ul>                          |  |
|       | <ul> <li>client Pour un certificat<br/>numérique et une clé privée<br/>auto-signés ou signés par une<br/>autorité de certification pour<br/>ONTAP en tant que client SSL</li> </ul> |  |

# Configurez l'accès au contrôleur de domaine Active Directory

Vous fournissez ces valeurs avec le security login domain-tunnel create Commande lorsque vous avez déjà configuré un serveur SMB pour une machine virtuelle de stockage de données et que vous souhaitez configurer la machine virtuelle de stockage en tant que passerelle ou *tunnel* pour l'accès du contrôleur de domaine Active Directory au cluster.

| Champ    | Description                                                                  | Votre valeur |
|----------|------------------------------------------------------------------------------|--------------|
| -vserver | Nom de la VM de stockage pour<br>laquelle le serveur SMB a été<br>configuré. |              |

Vous fournissez ces valeurs avec le vserver active-directory create Lorsque vous n'avez pas configuré de serveur SMB et que vous souhaitez créer un compte d'ordinateur de machine virtuelle de stockage sur le domaine Active Directory.

| Champ         | Description                                                                                                    | Votre valeur |
|---------------|----------------------------------------------------------------------------------------------------|--------------|
| -vserver      | Nom de la machine virtuelle de<br>stockage pour laquelle vous<br>souhaitez créer un compte<br>d'ordinateur Active Directory. |              |
| -account-name | Nom NetBIOS du compte<br>ordinateur.                                                                                         |              |
| -domain       | Le nom de domaine complet<br>(FQDN).                                                                                         |              |

| -ou | Unité organisationnelle du<br>domaine. La valeur par défaut est<br>CN=Computers. ONTAP ajoute<br>cette valeur au nom de domaine<br>pour produire le nom distinctif<br>d'Active Directory. |  |
|-----|----------------------------------------------------------------------------------------------------|--|
|-----|----------------------------------------------------------------------------------------------------|--|

# Configurez l'accès aux serveurs LDAP ou NIS

Vous fournissez ces valeurs avec le vserver services name-service ldap client create Lorsque vous créez une configuration client LDAP pour la VM de stockage.

Seules les options pertinentes pour la configuration des comptes sont affichées dans le tableau suivant :

| Champ          | Descriptio                                                                                                    | on                                                                                                    | Votre valeur |
|----------------|----------------------------------------------------------------------------------------------------|----------------------------------------------------------------------------------------------------|--------------|
| -vserver       | Nom de la VM de stockage pour la configuration client.                                                                         |                                                                                                    |              |
| -client-config | Nom de la                                                                                                    | a configuration client.                                                                                                    |              |
| -ldap-servers  | Liste séparée par des virgules<br>d'adresses IP et de noms d'hôte<br>pour les serveurs LDAP auxquels<br>le client se connecte. |                                                                                                    |              |
| -schema        | Schéma utilisé par le client pour effectuer des requêtes LDAP.                                                                 |                                                                                                    |              |
| -use-start-tls | Si le clien<br>chiffrer la<br>serveur L                                                                                        | t utilise Start TLS pour<br>communication avec le<br>DAP (true ou false).<br>Le protocole Start<br>TLS est pris en<br>charge uniquement<br>pour l'accès aux<br>machines virtuelles<br>de stockage de<br>données. Elle n'est<br>pas prise en charge<br>pour l'accès aux<br>machines virtuelles<br>de stockage<br>d'administration. |              |

Vous fournissez ces valeurs avec le vserver services name-service ldap create Lorsque vous associez une configuration client LDAP à la machine virtuelle de stockage.

| Champ           | Description                                                                                          | Votre valeur |
|-----------------|----------------------------------------------------------------------------------------------------|--------------|
| -vserver        | Nom de la machine virtuelle de<br>stockage à laquelle la configuration<br>client doit être associée. |              |
| -client-config  | Nom de la configuration client.                                                                      |              |
| -client-enabled | Indique si la VM de stockage peut<br>utiliser la configuration client LDAP<br>(true ou false).       |              |

Vous fournissez ces valeurs avec le vserver services name-service nis-domain create Lorsque vous créez une configuration de domaine NIS sur une machine virtuelle de stockage.

| Champ        | Description                                                                                                    | Votre valeur |
|--------------|----------------------------------------------------------------------------------------------------|--------------|
| -vserver     | Nom de la machine virtuelle de<br>stockage sur laquelle la<br>configuration de domaine doit être<br>créée.                                    |              |
| -domain      | Le nom du domaine.                                                                                                    |              |
| -active      | Indique si le domaine est actif<br>(true ou false).                                                                                           |              |
| -servers     | <b>ONTAP 9.0, 9.1</b> : liste séparée par<br>des virgules d'adresses IP pour les<br>serveurs NIS utilisés par la<br>configuration de domaine. |              |
| -nis-servers | Liste séparée par des virgules<br>d'adresses IP et de noms d'hôte<br>pour les serveurs NIS utilisés par la<br>configuration de domaine.       |              |

Vous fournissez ces valeurs avec le vserver services name-service ns-switch create commande lorsque vous spécifiez l'ordre de recherche des sources de service de noms.

| Champ    | Description                                                                                                    | Votre valeur |
|----------|----------------------------------------------------------------------------------------------------|--------------|
| -vserver | Nom de la machine virtuelle de<br>stockage sur laquelle l'ordre de<br>recherche de service de noms doit<br>être configuré. |              |

| -database | La base de données du service de<br>noms :<br>• hosts Pour les services de<br>noms DNS et de fichiers<br>• group Pour les fichiers, LDAP<br>et services de noms NIS<br>• passwd Pour les fichiers,<br>LDAP et services de noms NIS<br>• netgroup Pour les fichiers,<br>LDAP et services de noms NIS<br>• namemap Pour les fichiers et<br>les services de noms LDAP |  |
|-----------|----------------------------------------------------------------------------------------------------|--|
| -sources  | Ordre dans lequel rechercher les<br>sources de service de noms (dans<br>une liste séparée par des virgules)<br>:<br>• files<br>• dns<br>• ldap<br>• nis                                                                                                    |  |

# Configurez l'accès SAML

À partir de ONTAP 9.3, vous fournissez ces valeurs à security saml-sp create Commande pour configurer l'authentification SAML.

| Champ    | Description                                                                                                    | Votre valeur |
|----------|----------------------------------------------------------------------------------------------------|--------------|
| -idp-uri | Adresse FTP ou adresse HTTP de<br>l'hôte IDP (Identity Provider) à<br>partir duquel les métadonnées IDP<br>peuvent être téléchargées.                        |              |
| -sp-host | Nom d'hôte ou adresse IP de l'hôte<br>SAML Service Provider (système<br>ONTAP). Par défaut, l'adresse IP<br>de la LIF de cluster-management<br>est utilisée. |              |

| -cert-ca <b>et</b> -cert-serial, <b>ou</b><br>-cert-common-name | Détails du certificat de serveur de<br>l'hôte du fournisseur de services<br>(système ONTAP). Vous pouvez<br>saisir soit le certificat du<br>fournisseur de services émettant<br>l'autorité de certification (CA) et le<br>numéro de série du certificat, soit le<br>nom commun du certificat de<br>serveur. |  |
|-----------------------------------------------------------------|----------------------------------------------------------------------------------------------------|--|
| -verify-metadata-server                                         | Indique si l'identité du serveur de<br>métadonnées IDP doit être validée<br>true ou false). Il est<br>recommandé de toujours définir<br>cette valeur sur true.                                                                                                    |  |

# Créer des comptes de connexion

## Présentation de la création de comptes de connexion

Vous pouvez activer les comptes d'administrateur des clusters et des SVM locaux ou distants. Un compte local est un compte dans lequel les informations de compte, la clé publique ou le certificat de sécurité résident sur le système de stockage. Les informations de compte AD sont stockées sur un contrôleur de domaine. Les comptes LDAP et NIS résident sur des serveurs LDAP et NIS.

#### Administrateurs Cluster et SVM

Un *cluster Administrator* accède au SVM d'admin pour le cluster. La SVM d'admin et un administrateur du cluster avec le nom réservé admin sont automatiquement créées lorsque le cluster est configuré.

Un administrateur de cluster avec la valeur par défaut admin le rôle peut administrer l'ensemble du cluster et ses ressources. L'administrateur du cluster peut créer d'autres administrateurs de cluster disposant de différents rôles selon les besoins.

Un *administrateur SVM* accède à un SVM de données. L'administrateur du cluster crée des SVM de données et des administrateurs SVM si nécessaire.

Les administrateurs du SVM sont affectés à vsadmin rôle par défaut. L'administrateur du cluster peut attribuer différents rôles aux administrateurs du SVM si nécessaire.

#### Respecter les conventions de nom

Les noms génériques suivants ne peuvent pas être utilisés pour les comptes d'administrateur du cluster distant et du SVM :

- « adm »
- « bac »
- « cli »

- « démon »
- « ftp »
- « jeux »
- « arrêter »
- « lp »
- « courrier »
- « homme »
- « naroot »
- « NetApp »
- « actualités »
- « personne »
- « opérateur »
- « racine »
- « arrêt »
- « sshd »
- « sync »
- « sys »
- « uuucp »
- « WWW »

## Rôles fusionnés

Si vous activez plusieurs comptes distants pour le même utilisateur, l'utilisateur est affecté à l'Union de tous les rôles spécifiés pour les comptes. C'est-à-dire, si un compte LDAP ou NIS est affecté à vsadmin Et le compte de groupe AD pour le même utilisateur est affecté à vsadmin-volume Rôle, l'utilisateur AD se connecte avec les fonctions plus inclusives vsadmin capacités. Les rôles sont définis comme *fusionnés*.

# Activez l'accès au compte local

## Activer la présentation de l'accès au compte local

Un compte local est un compte dans lequel les informations de compte, la clé publique ou le certificat de sécurité résident sur le système de stockage. Vous pouvez utiliser le security login create Commande pour permettre aux comptes locaux d'accéder à un admin ou un SVM de données.

## Activer l'accès au compte par mot de passe

Vous pouvez utiliser le security login create Commande permettant aux comptes d'administrateur d'accéder à un admin ou un SVM de données avec un mot de passe. Après avoir saisi la commande, vous êtes invité à saisir le mot de passe.

## Description de la tâche

Si vous n'êtes pas certain du rôle de contrôle d'accès que vous souhaitez attribuer au compte de connexion, vous pouvez utiliser le security login modify commande permettant d'ajouter le rôle ultérieurement.

#### Avant de commencer

Vous devez être un administrateur de cluster pour effectuer cette tâche.

#### Étape

1. Activer les comptes d'administrateur local pour accéder à un SVM via un mot de passe :

```
security login create -vserver SVM_name -user-or-group-name user_or_group_name
-application application -authmethod authentication_method -role role -comment
comment
```

Pour connaître la syntaxe complète de la commande, reportez-vous au "feuille de calcul".

La commande suivante active le compte d'administrateur du cluster admin1 avec le prédéfini backup Rôle d'accès à la SVM d'adminengCluster à l'aide d'un mot de passe. Après avoir saisi la commande, vous êtes invité à saisir le mot de passe.

cluster1::>security login create -vserver engCluster -user-or-group-name
admin1 -application ssh -authmethod password -role backup

#### Activez les comptes de clé publique SSH

Vous pouvez utiliser le security login create Commande permettant aux comptes d'administrateur d'accéder à un SVM de données ou admin avec une clé publique SSH.

#### Description de la tâche

• Vous devez associer la clé publique au compte avant que le compte puisse accéder à la SVM.

#### Association d'une clé publique à un compte d'utilisateur

Vous pouvez effectuer cette tâche avant ou après avoir activé l'accès au compte.

• Si vous n'êtes pas certain du rôle de contrôle d'accès que vous souhaitez attribuer au compte de connexion, vous pouvez utiliser le security login modify commande permettant d'ajouter le rôle ultérieurement.

Si vous souhaitez activer le mode FIPS sur votre cluster, vous devez reconfigurer les comptes de clés publiques SSH existants sans les algorithmes de clé pris en charge avec un type de clé pris en charge. Les comptes doivent être reconfigurés avant l'activation de FIPS, sinon l'authentification de l'administrateur échouera.

Le tableau suivant indique les algorithmes de type de clé hôte pris en charge pour les connexions ONTAP SSH. Ces types de clés ne s'appliquent pas à la configuration de l'authentification publique SSH.

| Version de ONTAP | Types de clés pris en charge en | Types de clés pris en charge en |
|------------------|---------------------------------|---------------------------------|
|                  | mode FIPS                       | mode non FIPS                   |

| 9.11.1 et versions ultérieures | ecdsa-sha2-nistp256                | ecdsa-sha2-nistp256<br>rsa-sha2-512<br>rsa-sha2-256<br>ssh-ed25519<br>ssh-dss<br>ssh-rsa |
|--------------------------------|------------------------------------|------------------------------------------------------------------------------------------|
| 9.10.1 et versions antérieures | ecdsa-sha2-nistp256<br>ssh-ed25519 | ecdsa-sha2-nistp256<br>ssh-ed25519<br>ssh-dss<br>ssh-rsa                                 |

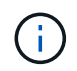

La prise en charge de l'algorithme de clé hôte ssh-ed25519 a été supprimée à partir de ONTAP 9.11.1.

Pour plus d'informations, voir "Configurez la sécurité réseau à l'aide de FIPS".

#### Avant de commencer

Vous devez être un administrateur de cluster pour effectuer cette tâche.

#### Étape

1. Activer les comptes d'administrateur local pour accéder à un SVM à l'aide d'une clé publique SSH :

```
security login create -vserver SVM_name -user-or-group-name user_or_group_name
-application application -authmethod authentication_method -role role -comment
comment
```

Pour connaître la syntaxe complète de la commande, reportez-vous au "feuille de calcul".

La commande suivante active le compte d'administrateur du SVM svmadmin1 avec le prédéfini vsadminvolume Rôle d'accès à la SVM engData1 Utilisation d'une clé publique SSH :

```
cluster1::>security login create -vserver engData1 -user-or-group-name
svmadmin1 -application ssh -authmethod publickey -role vsadmin-volume
```

#### Une fois que vous avez terminé

Si vous n'avez pas associé de clé publique au compte administrateur, vous devez le faire avant que le compte puisse accéder à la SVM.

Association d'une clé publique à un compte d'utilisateur

#### Activez les comptes d'authentification multifacteur (MFA)

#### Présentation de l'authentification multifacteur

L'authentification multifacteur (MFA) vous permet d'améliorer la sécurité en exigeant que les utilisateurs fournissent deux méthodes d'authentification pour se connecter à un administrateur ou à une VM de stockage des données.

Selon votre version de ONTAP, vous pouvez utiliser une clé publique SSH, un mot de passe utilisateur et un mot de passe à usage unique (TOTP) pour l'authentification multifacteur. Lorsque vous activez et configurez Cisco Duo (ONTAP 9.14.1 et versions ultérieures), il sert de méthode d'authentification supplémentaire, en complément des méthodes existantes pour tous les utilisateurs.

| Disponible à partir de… | Première méthode<br>d'authentification | Deuxième méthode<br>d'authentification |
|-------------------------|----------------------------------------|----------------------------------------|
| ONTAP 9.14.1            | Clé publique SSH                       | TOTP                                   |
|                         | Mot de passe utilisateur               | TOTP                                   |
|                         | Clé publique SSH                       | Duo Cisco                              |
|                         | Mot de passe utilisateur               | Duo Cisco                              |
| ONTAP 9.13.1            | Clé publique SSH                       | TOTP                                   |
|                         | Mot de passe utilisateur               | TOTP                                   |
| ONTAP 9.3               | Clé publique SSH                       | Mot de passe utilisateur               |

Si l'authentification multifacteur est configurée, l'administrateur du cluster doit d'abord activer le compte utilisateur local. Le compte doit alors être configuré par l'utilisateur local.

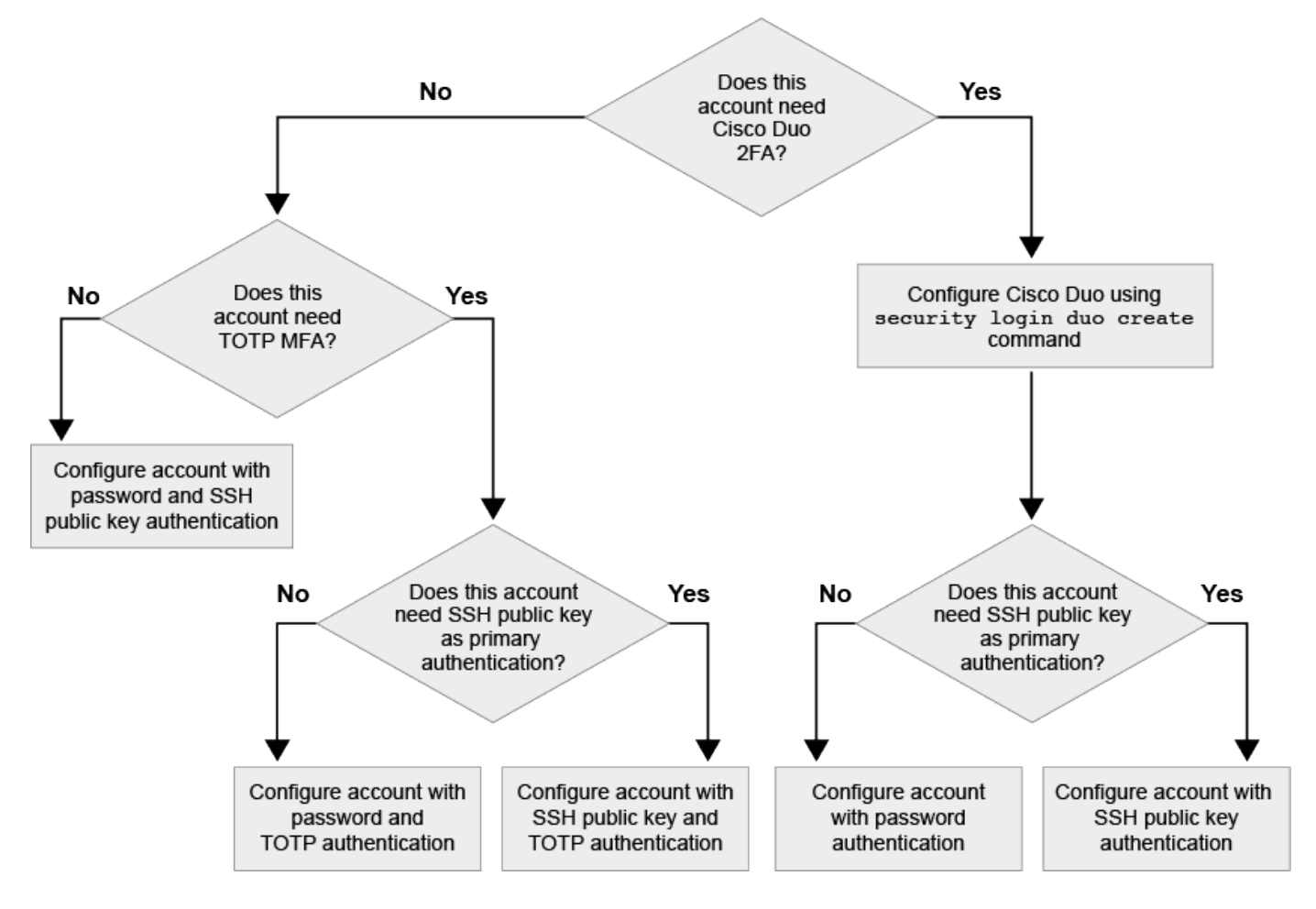

#### Activez l'authentification multifacteur

L'authentification multifacteur (MFA) vous permet d'améliorer la sécurité en exigeant que

les utilisateurs fournissent deux méthodes d'authentification pour se connecter à un administrateur ou à un SVM de données.

#### Description de la tâche

- Vous devez être un administrateur de cluster pour effectuer cette tâche.
- Si vous n'êtes pas certain du rôle de contrôle d'accès que vous souhaitez attribuer au compte de connexion, vous pouvez utiliser le security login modify commande permettant d'ajouter le rôle ultérieurement.

"Modification du rôle attribué à un administrateur"

• Si vous utilisez une clé publique pour l'authentification, vous devez associer la clé publique au compte avant que le compte puisse accéder à la SVM.

"Associer une clé publique à un compte d'utilisateur"

Vous pouvez effectuer cette tâche avant ou après avoir activé l'accès au compte.

 À partir de ONTAP 9.12.1, vous pouvez utiliser les périphériques d'authentification matérielle Yubikey pour le client SSH MFA en utilisant les normes d'authentification FIDO2 (Fast Identity Online) ou PIV (Personal Identity Verification).

#### Activez MFA avec la clé publique SSH et le mot de passe utilisateur

Depuis la version ONTAP 9.3, l'administrateur du cluster peut configurer des comptes utilisateurs locaux pour se connecter à MFA à l'aide d'une clé publique SSH et d'un mot de passe utilisateur.

1. Activer MFA sur le compte utilisateur local avec la clé publique SSH et le mot de passe utilisateur :

```
security login create -vserver <svm_name> -user-or-group-name
<user_name> -application ssh -authentication-method <password|publickey>
-role admin -second-authentication-method <password|publickey>
```

La commande suivante nécessite un compte d'administrateur du SVM admin2 avec le prédéfini admin Rôle de connexion à la SVMengData1 Avec une clé publique SSH et un mot de passe utilisateur :

```
cluster-1::> security login create -vserver engData1 -user-or-group-name
admin2 -application ssh -authentication-method publickey -role admin
-second-authentication-method password
Please enter a password for user 'admin2':
Please enter it again:
Warning: To use public-key authentication, you must create a public key
for user "admin2".
```

#### Activez MFA avec TOTP

À partir de ONTAP 9.13.1, vous pouvez améliorer la sécurité en exigeant des utilisateurs locaux qu'ils se

connectent à un administrateur ou à un SVM de données à l'aide d'une clé publique SSH ou d'un mot de passe utilisateur et d'un mot de passe à usage unique (TOTP) basé sur le temps. Une fois le compte activé pour MFA avec TOTP, l'utilisateur local doit se connecter à "terminez la configuration".

TOTP est un algorithme informatique qui utilise l'heure actuelle pour générer un mot de passe à usage unique. Si TOTP est utilisé, il s'agit toujours de la deuxième forme d'authentification après la clé publique SSH ou le mot de passe utilisateur.

#### Avant de commencer

Vous devez être administrateur du stockage pour effectuer ces tâches.

#### Étapes

Vous pouvez configurer MFA avec un mot de passe utilisateur ou une clé publique SSH comme première méthode d'authentification et TOTP comme deuxième méthode d'authentification.

#### Activer MFA avec mot de passe utilisateur et TOTP

1. Activez un compte utilisateur pour l'authentification multifacteur avec un mot de passe utilisateur et un TOTP.

#### Pour les nouveaux comptes utilisateur

```
security login create -vserver <svm_name> -user-or-group-name
<user_or_group_name> -application ssh -authentication-method
password -second-authentication-method totp -role <role> -comment
<comment>
```

#### Pour les comptes utilisateur existants

```
security login modify -vserver <svm_name> -user-or-group-name
<user_or_group_name> -application ssh -authentication-method
password -second-authentication-method totp -role <role> -comment
<comment>
```

2. Vérifier que MFA avec TOTP est activé :

security login show

#### Activez MFA avec clé publique SSH et TOTP

1. Activez un compte utilisateur pour l'authentification multifacteur avec une clé publique SSH et un TOTP.

Pour les nouveaux comptes utilisateur

```
security login create -vserver <svm_name> -user-or-group-name
<user_or_group_name> -application ssh -authentication-method
publickey -second-authentication-method totp -role <role> -comment
<comment>
```

#### Pour les comptes utilisateur existants

```
security login modify -vserver <svm_name> -user-or-group-name
<user_or_group_name> -application ssh -authentication-method
publickey -second-authentication-method totp -role <role> -comment
<comment>
```

2. Vérifier que MFA avec TOTP est activé :

#### Une fois que vous avez terminé

 Si vous n'avez pas associé de clé publique au compte administrateur, vous devez le faire avant que le compte puisse accéder à la SVM.

"Association d'une clé publique à un compte d'utilisateur"

• L'utilisateur local doit se connecter pour terminer la configuration MFA avec TOTP.

"Configurer le compte utilisateur local pour MFA avec TOTP"

#### Informations associées

En savoir plus sur "Authentification multifactorielle dans ONTAP 9 (TR-4647)".

#### Configurer le compte utilisateur local pour MFA avec TOTP

À partir de la ONTAP 9.13.1, les comptes utilisateur peuvent être configurés avec l'authentification multifacteur (MFA) avec un mot de passe à usage unique (TOTP).

#### Avant de commencer

- L'administrateur du stockage doit "Activez MFA avec TOTP" comme deuxième méthode d'authentification pour votre compte utilisateur.
- La méthode d'authentification de votre compte utilisateur principal doit être un mot de passe utilisateur ou une clé SSH publique.
- Vous devez configurer votre application TOTP pour qu'elle fonctionne avec votre smartphone et créer votre clé secrète TOTP.

TOTP est pris en charge par diverses applications d'authentificateur telles que Google Authenticator.

#### Étapes

1. Connectez-vous à votre compte utilisateur avec votre méthode d'authentification actuelle.

Votre méthode d'authentification actuelle doit être un mot de passe utilisateur ou une clé publique SSH.

2. Créez la configuration TOTP sur votre compte :

```
security login totp create -vserver "<svm_name>" -username
"<account username >"
```

3. Vérifiez que la configuration TOTP est activée sur votre compte :

```
security login totp show -vserver "<svm_name>" -username
"<account username>"
```

#### Réinitialiser la clé secrète TOTP

Pour protéger la sécurité de votre compte, si votre clé secrète TOTP est compromise ou perdue, vous devez la désactiver et en créer une nouvelle.

#### Réinitialisez le TOTP si votre clé est compromise

Si votre clé secrète TOTP est compromise, mais que vous y avez toujours accès, vous pouvez supprimer la clé compromise et en créer une nouvelle.

- 1. Connectez-vous à votre compte utilisateur avec votre mot de passe utilisateur ou votre clé publique SSH et votre clé secrète TOTP compromise.
- 2. Supprimez la clé secrète TOTP compromise :

```
security login totp delete -vserver <svm_name> -username
<account username>
```

3. Créez une nouvelle clé secrète TOTP :

```
security login totp create -vserver <svm_name> -username
<account username>
```

4. Vérifiez que la configuration TOTP est activée sur votre compte :

```
security login totp show -vserver <svm_name> -username
<account_username>
```

#### Réinitialisez le TOTP en cas de perte de votre clé

Si votre clé secrète TOTP est perdue, contactez votre administrateur de stockage à l'adresse "faites désactiver la clé". Une fois votre clé désactivée, vous pouvez utiliser votre première méthode d'authentification pour vous connecter et configurer un nouveau TOTP.

#### Avant de commencer

La clé secrète TOTP doit être désactivée par un administrateur de stockage. Si vous ne possédez pas de compte d'administrateur de stockage, contactez votre administrateur de stockage pour que la clé soit désactivée.

#### Étapes

- 1. Une fois le secret TOTP désactivé par un administrateur de stockage, utilisez votre méthode d'authentification principale pour vous connecter à votre compte local.
- 2. Créez une nouvelle clé secrète TOTP :

```
security login totp create -vserver <svm_name> -username
<account username >
```

3. Vérifiez que la configuration TOTP est activée sur votre compte :

```
security login totp show -vserver <svm_name> -username
<account_username>
```

#### Désactiver la clé secrète TOTP pour le compte local

Si la clé secrète TOTP (Time-based password) d'un utilisateur local est perdue, la clé perdue doit être désactivée par un administrateur de stockage avant que l'utilisateur puisse créer une nouvelle clé secrète TOTP.

#### Description de la tâche

Cette tâche ne peut être effectuée qu'à partir d'un compte d'administrateur de cluster.

#### Étape

1. Désactiver la clé secrète TOTP :

```
security login totp delete -vserver "<svm_name>" -username
"<account username>"
```

#### Activez les comptes de certificat SSL

Vous pouvez utiliser le security login create Commande pour permettre aux comptes d'administrateur d'accéder à un SVM d'administration ou de données avec un certificat SSL.

#### Description de la tâche

• Vous devez installer un certificat numérique de serveur signé par une autorité de certification pour que le compte puisse accéder à la SVM.

Génération et installation d'un certificat de serveur signé par une autorité de certification

Vous pouvez effectuer cette tâche avant ou après avoir activé l'accès au compte.

• Si vous n'êtes pas certain du rôle de contrôle d'accès que vous souhaitez attribuer au compte de connexion, vous pouvez ajouter le rôle ultérieurement avec le security login modify commande.

#### Modification du rôle attribué à un administrateur

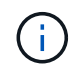

Pour les comptes d'administrateur de cluster, l'authentification par certificat est prise en charge avec http, ontapi, et rest en termes de latence. Pour les comptes d'administrateur SVM, l'authentification par certificat est prise en charge uniquement avec ontapi et rest en termes de latence.

#### Étape

1. Activer les comptes d'administrateur local pour accéder à un SVM à l'aide d'un certificat SSL :

security login create -vserver SVM\_name -user-or-group-name user\_or\_group\_name
-application application -authmethod authentication\_method -role role -comment
comment

Pour connaître la syntaxe complète de la commande, reportez-vous au "Pages de manuel ONTAP par version".

La commande suivante active le compte d'administrateur du SVM svmadmin2 avec la valeur par défaut vsadmin Rôle d'accès à la SVM engData2 Utilisation d'un certificat numérique SSL.

```
cluster1::>security login create -vserver engData2 -user-or-group-name
svmadmin2 -application ontapi -authmethod cert
```

#### Une fois que vous avez terminé

Si vous n'avez pas installé de certificat numérique serveur signé par une autorité de certification, vous devez le faire avant que le compte puisse accéder à la SVM.

Génération et installation d'un certificat de serveur signé par une autorité de certification

## Activez l'accès au compte Active Directory

Vous pouvez utiliser le security login create Commande pour permettre aux utilisateurs ou groupes Active Directory (AD) d'accéder à un SVM d'administration ou de données. Tout utilisateur du groupe AD peut accéder à la SVM avec le rôle attribué au groupe.

#### Description de la tâche

• Vous devez configurer l'accès du contrôleur AD domain au cluster ou au SVM avant que le compte ne puisse accéder au SVM.

#### Configuration de l'accès au contrôleur de domaine Active Directory

Vous pouvez effectuer cette tâche avant ou après avoir activé l'accès au compte.

• À partir de ONTAP 9.13.1, vous pouvez utiliser une clé publique SSH comme méthode d'authentification principale ou secondaire avec un mot de passe utilisateur AD.

Si vous choisissez d'utiliser une clé publique SSH comme authentification principale, aucune authentification AD n'a lieu.

- Vous pouvez utiliser ONTAP 9.11.1 depuis "LDAP Fast bind pour l'authentification nsswitch" S'il est pris en charge par le serveur LDAP AD.
- Si vous n'êtes pas certain du rôle de contrôle d'accès que vous souhaitez attribuer au compte de connexion, vous pouvez utiliser le security login modify commande permettant d'ajouter le rôle ultérieurement.

Modification du rôle attribué à un administrateur

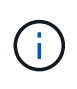

L'accès au compte du groupe D'ANNONCES est pris en charge uniquement avec le SSH, ontapi, et rest en termes de latence. Les groupes AD ne sont pas pris en charge avec l'authentification de clé publique SSH, qui est couramment utilisée pour l'authentification multifacteur.

#### Avant de commencer

- L'heure du cluster doit être synchronisée sur dans les cinq minutes qui suivent l'heure sur le contrôleur de domaine AD.
- Vous devez être un administrateur de cluster pour effectuer cette tâche.

#### Étape

1. Activer les comptes d'utilisateur ou d'administrateur de groupe AD pour accéder à un SVM :

#### Pour les utilisateurs AD :

| Authentificat<br>ion<br>principale | Authentificat<br>ion<br>secondaire                            | Commande                                                                                                    |
|------------------------------------|---------------------------------------------------------------|----------------------------------------------------------------------------------------------------|
| Clé publique                       | Aucune                                                        | <pre>security login create -vserver <svm_name> -user-or-group-name <user_name> -application ssh -authentication-method publickey -role <role></role></user_name></svm_name></pre>                                                                               |
| Domaine                            | Clé publique                                                  | <pre>Pour un nouvel utilisateur security login create -vserver <svm_name> -user-or-group-name <user_name> -application ssh -authentication-method domain -second -authentication-method publickey -role <role></role></user_name></svm_name></pre>              |
|                                    |                                                               | Pour un utilisateur existant<br>security login modify -vserver<br><svm_name> -user-or-group-name<br/><user_name> -application ssh<br/>-authentication-method domain -second<br/>-authentication-method publickey -role<br/><role></role></user_name></svm_name> |
|                                    | Authentificat<br>ion<br>principale<br>Clé publique<br>Domaine | Authentificat<br>ion<br>secondaireClé publiqueAucuneDomaineClé publique                                                                                                    |

| Version<br>ONTAP                  | Authentificat<br>ion<br>principale | Authentificat<br>ion<br>secondaire | Commande                                                                                                    |
|-----------------------------------|------------------------------------|------------------------------------|----------------------------------------------------------------------------------------------------|
| 9.0 et<br>versions<br>ultérieures | Domaine                            | Aucune                             | <pre>security login create -vserver<br/><svm_name> -user-or-group-name<br/><user_name> -application <application><br/>-authentication-method domain -role<br/><role> -comment <comment> [-is-ldap-<br/>fastbind true]</comment></role></application></user_name></svm_name></pre> |

#### Pour les groupes AD :

| Version<br>ONTAP                  | Authentificat<br>ion<br>principale | Authentificat<br>ion<br>secondaire | Commande                                                                                                    |
|-----------------------------------|------------------------------------|------------------------------------|----------------------------------------------------------------------------------------------------|
| 9.0 et<br>versions<br>ultérieures | Domaine                            | Aucune                             | <pre>security login create -vserver<br/><svm_name> -user-or-group-name<br/><user_name> -application <application><br/>-authentication-method domain -role<br/><role> -comment <comment> [-is-ldap-<br/>fastbind true]</comment></role></application></user_name></svm_name></pre> |

Pour connaître la syntaxe complète des commandes, voir "Feuilles de travail pour l'authentification administrateur et la configuration RBAC"

#### Une fois que vous avez terminé

Si vous n'avez pas configuré l'accès au contrôleur AD domain au cluster ou au SVM, vous devez le faire avant que le compte puisse accéder au SVM.

Configuration de l'accès au contrôleur de domaine Active Directory

## Activez l'accès aux comptes LDAP ou NIS

Vous pouvez utiliser le security login create Commande pour activer les comptes utilisateur LDAP ou NIS pour accéder à un SVM de données ou admin Si vous n'avez pas configuré l'accès au serveur LDAP ou NIS au SVM, vous devez le faire avant que le compte puisse accéder à la SVM.

#### Description de la tâche

- Les comptes de groupe ne sont pas pris en charge.
- Vous devez configurer l'accès des serveurs LDAP ou NIS au SVM avant que le compte ne puisse accéder au SVM.

#### Configuration de l'accès aux serveurs LDAP ou NIS

Vous pouvez effectuer cette tâche avant ou après avoir activé l'accès au compte.

• Si vous n'êtes pas certain du rôle de contrôle d'accès que vous souhaitez attribuer au compte de connexion, vous pouvez utiliser le security login modify commande permettant d'ajouter le rôle ultérieurement.

Modification du rôle attribué à un administrateur

- Depuis la version ONTAP 9.4, l'authentification multifacteur (MFA) est prise en charge pour les utilisateurs distants sur des serveurs LDAP ou NIS.
- Vous pouvez utiliser ONTAP 9.11.1 depuis "LDAP Fast bind pour l'authentification nsswitch" S'il est pris en charge par le serveur LDAP.
- En raison d'un problème LDAP connu, vous ne devez pas utiliser le ':' (Deux-points) dans n'importe quel champ d'informations de compte d'utilisateur LDAP (par exemple, gecos, userPassword, etc.). Dans le cas contraire, l'opération de recherche échoue pour cet utilisateur.

#### Avant de commencer

Vous devez être un administrateur de cluster pour effectuer cette tâche.

#### Étapes

1. Activer les comptes utilisateurs ou groupes LDAP ou NIS pour accéder à un SVM :

```
security login create -vserver SVM_name -user-or-group-name user_name
-application application -authmethod nsswitch -role role -comment comment -is
-ns-switch-group yes|no [-is-ldap-fastbind true]
```

Pour connaître la syntaxe complète de la commande, reportez-vous au "feuille de calcul".

"Création ou modification de comptes de connexion"

La commande suivante active le compte d'administrateur de cluster LDAP ou NIS guest2 avec le prédéfini backup Rôle d'accès à la SVM d'adminengCluster.

cluster1::>security login create -vserver engCluster -user-or-group-name
guest2 -application ssh -authmethod nsswitch -role backup

2. Activer la connexion MFA pour les utilisateurs LDAP ou NIS :

```
security login modify -user-or-group-name rem_usr1 -application ssh
-authentication-method nsswitch -role admin -is-ns-switch-group no -second
-authentication-method publickey
```

La méthode d'authentification peut être spécifiée comme publickey et deuxième méthode d'authentification en tant que nsswitch.

L'exemple suivant montre que l'authentification MFA est activée :

```
cluster-1::*> security login modify -user-or-group-name rem_usr2
-application ssh -authentication-method nsswitch -vserver
cluster-1 -second-authentication-method publickey"
```

#### Une fois que vous avez terminé

Si vous n'avez pas configuré l'accès au serveur LDAP ou NIS au SVM, vous devez le faire avant que le compte puisse accéder à la SVM.

Configuration de l'accès aux serveurs LDAP ou NIS

# Gestion des rôles de contrôle d'accès

## Gérer la présentation des rôles de contrôle d'accès

Le rôle attribué à un administrateur détermine les commandes auxquelles l'administrateur a accès. Vous attribuez le rôle lorsque vous créez le compte pour l'administrateur. Vous pouvez attribuer un autre rôle ou définir des rôles personnalisés selon vos besoins.

#### Modifiez le rôle attribué à un administrateur

Vous pouvez utiliser le security login modify Commande pour modifier le rôle d'un compte d'administrateur de cluster ou de SVM. Vous pouvez affecter un rôle prédéfini ou personnalisé.

#### Avant de commencer

Vous devez être un administrateur de cluster pour effectuer cette tâche.

#### Étape

1. Modifier le rôle d'un administrateur de cluster ou de SVM :

```
security login modify -vserver SVM_name -user-or-group-name user_or_group_name
-application application -authmethod authentication_method -role role -comment
comment
```

Pour connaître la syntaxe complète de la commande, reportez-vous au "feuille de calcul".

"Création ou modification de comptes de connexion"

La commande suivante permet de changer le rôle du compte d'administrateur du cluster AD DOMAIN1\guest1 au prédéfini readonly rôle.

```
cluster1::>security login modify -vserver engCluster -user-or-group-name
DOMAIN1\guest1 -application ssh -authmethod domain -role readonly
```

La commande suivante permet de changer le rôle des comptes administrateur du SVM dans le compte AD group DOMAIN1\adgroup au personnalisé vol\_role rôle.

cluster1::>security login modify -vserver engData -user-or-group-name DOMAIN1\adgroup -application ssh -authmethod domain -role vol\_role

## Définissez des rôles personnalisés

Vous pouvez utiliser le security login role create commande pour définir un rôle personnalisé. Vous pouvez exécuter la commande autant de fois que nécessaire pour obtenir la combinaison exacte de fonctions que vous souhaitez associer au rôle.

#### Description de la tâche

• Un rôle, qu'il soit prédéfini ou personnalisé, accorde ou refuse l'accès aux commandes ou aux répertoires de commandes ONTAP.

Un répertoire de commande (volume, par exemple) est un groupe de commandes et de sous-répertoires de commandes associés. Sauf comme décrit dans cette procédure, l'octroi ou le refus de l'accès à un répertoire de commandes accorde ou refuse l'accès à chaque commande du répertoire et de ses sous-répertoires.

• L'accès aux commandes ou aux sous-répertoires spécifiques remplace l'accès au répertoire parent.

Si un rôle est défini à l'aide d'un répertoire de commandes, puis qu'il est défini à nouveau avec un niveau d'accès différent pour une commande spécifique ou pour un sous-répertoire du répertoire parent, le niveau d'accès spécifié pour la commande ou le sous-répertoire remplace celui du parent.

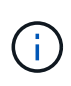

Vous ne pouvez pas attribuer un administrateur SVM un rôle qui donne accès à une commande ou au répertoire de commande disponible uniquement pour le admin administrateur du cluster --par exemple, le security répertoire de commande.

#### Avant de commencer

Vous devez être un administrateur de cluster pour effectuer cette tâche.

#### Étape

1. Définissez un rôle personnalisé :

```
security login role create -vserver SVM_name -role role -cmddirname command or directory name -access access level -query query
```

Pour connaître la syntaxe complète de la commande, reportez-vous au "feuille de calcul".

Les commandes suivantes permettent d'accorder le vol\_role rôle accès complet aux commandes dans volume le répertoire de commande et l'accès en lecture seule aux commandes de l'volume snapshot sous-répertoire.

```
cluster1::>security login role create -role vol_role -cmddirname
"volume" -access all
cluster1::>security login role create -role vol_role -cmddirname "volume
snapshot" -access readonly
```

Les commandes suivantes permettent d'accorder le SVM\_storage accès en lecture seule du rôle aux commandes dans storage répertoire de commandes, pas d'accès aux commandes dans le storage encryption sous-répertoire et accès complet au storage aggregate plex offline commande non intrinsèque.

```
cluster1::>security login role create -role SVM_storage -cmddirname
"storage" -access readonly
cluster1::>security login role create -role SVM_storage -cmddirname
"storage encryption" -access none
cluster1::>security login role create -role SVM_storage -cmddirname
"storage aggregate plex offline" -access all
```

## Rôles prédéfinis pour les administrateurs du cluster

Les rôles prédéfinis des administrateurs du cluster doivent répondre à la plupart des besoins. Vous pouvez créer des rôles personnalisés selon vos besoins. Par défaut un administrateur de cluster se voit attribuer le paramétrage prédéfini admin rôle.

Le tableau suivant répertorie les rôles prédéfinis pour les administrateurs du cluster :

| Ce rôle                                               | Dispose de ce niveau d'accès | Aux commandes ou répertoires de commandes suivants                  |
|-------------------------------------------------------|------------------------------|---------------------------------------------------------------------|
| admin                                                 | tous                         | Tous les répertoires de commandes (DEFAULT)                         |
| admin-no-fsa (disponible à partir de<br>ONTAP 9.12.1) | Lecture/écriture             | <ul> <li>Tous les répertoires de<br/>commandes (DEFAULT)</li> </ul> |
|                                                       |                              | <ul> <li>security login rest-<br/>role</li> </ul>                   |
|                                                       |                              | • security login role                                               |

| Lecture seule                                                                                                    | <ul> <li>security login rest-<br/>role create</li> </ul> | Aucune                                             |
|----------------------------------------------------------------------------------------------------|----------------------------------------------------------|----------------------------------------------------|
|                                                                                                    | <ul> <li>security login rest-<br/>role delete</li> </ul> |                                                    |
|                                                                                                    | <ul> <li>security login rest-<br/>role modify</li> </ul> |                                                    |
|                                                                                                    | <ul> <li>security login rest-<br/>role show</li> </ul>   |                                                    |
|                                                                                                    | <ul> <li>security login role<br/>create</li> </ul>       |                                                    |
|                                                                                                    | <ul> <li>security login role<br/>create</li> </ul>       |                                                    |
|                                                                                                    | <ul> <li>security login role<br/>delete</li> </ul>       |                                                    |
|                                                                                                    | <ul> <li>security login role<br/>modify</li> </ul>       |                                                    |
|                                                                                                    | <ul> <li>security login role<br/>show</li> </ul>         |                                                    |
|                                                                                                    | • volume activity-<br>tracking                           |                                                    |
|                                                                                                    | • volume analytics                                       |                                                    |
| volume file show-disk-<br>usage                                                                                         | AutoSupport                                              | tous                                               |
| • set                                                                                                    | Aucune                                                   | Tous les autres répertoires de commandes (DEFAULT) |
| system node autosupport                                                                                                 |                                                          |                                                    |
| sauvegarde                                                                                                    | tous                                                     | vserver services ndmp                              |
| lecture seule                                                                                                    | volume                                                   | Aucune                                             |
| Tous les autres répertoires de commandes (DEFAULT)                                                                      | lecture seule                                            | tous                                               |
| • security login password<br>Pour la gestion du mot de<br>passe local et des informations<br>clés du compte utilisateur | Aucune                                                   | security                                           |
| • set                                                                                                    |                                                          |                                                    |
(i)

Le autosupport le rôle est affecté au prédéfini autosupport Compte, utilisé par AutoSupport OnDemand. ONTAP vous empêche de modifier ou de supprimer le autosupport compte. ONTAP vous empêche également d'attribuer le autosupport rôle vers d'autres comptes utilisateur.

## Rôles prédéfinis pour les administrateurs des SVM

Les rôles prédéfinis des administrateurs des SVM devraient répondre à la plupart des besoins. Vous pouvez créer des rôles personnalisés selon vos besoins. Par défault un administrateur SVM est affecté au prédéfini vsadmin rôle.

Le tableau suivant répertorie les rôles prédéfinis pour les administrateurs du SVM :

| Nom du rôle | Capacités                                                                                             |
|-------------|----------------------------------------------------------------------------------------------------|
| vsadmin     | <ul> <li>Gestion du mot de passe local et des informations<br/>clés du compte utilisateur</li> </ul>  |
|             | <ul> <li>Gestion des volumes, à l'exception des<br/>déplacements de volumes</li> </ul>                |
|             | <ul> <li>Gestion des quotas, des qtrees, des copies<br/>Snapshot et des fichiers</li> </ul>           |
|             | Gestion des LUN                                                                                       |
|             | <ul> <li>Exécution d'opérations SnapLock, sauf<br/>suppression privilégiée</li> </ul>                 |
|             | <ul> <li>Configuration des protocoles : NFS, SMB, iSCSI,<br/>FC, FCoE, NVMe/FC et NVMe/TCP</li> </ul> |
|             | <ul> <li>Configuration des services : DNS, LDAP et NIS</li> </ul>                                     |
|             | Surveillance des tâches                                                                               |
|             | <ul> <li>Surveillance des connexions réseau et de<br/>l'interface réseau</li> </ul>                   |
|             | Contrôle de l'état de santé de la SVM                                                                 |

| volume vsadmin     | <ul> <li>Gestion du mot de passe local et des informations<br/>clés du compte utilisateur</li> </ul>  |
|--------------------|----------------------------------------------------------------------------------------------------|
|                    | <ul> <li>Gestion des volumes, y compris les déplacements<br/>de volumes</li> </ul>                    |
|                    | <ul> <li>Gestion des quotas, des qtrees, des copies<br/>Snapshot et des fichiers</li> </ul>           |
|                    | Gestion des LUN                                                                                       |
|                    | <ul> <li>Configuration des protocoles : NFS, SMB, iSCSI,<br/>FC, FCoE, NVMe/FC et NVMe/TCP</li> </ul> |
|                    | <ul> <li>Configuration des services : DNS, LDAP et NIS</li> </ul>                                     |
|                    | Surveillance de l'interface réseau                                                                    |
|                    | Contrôle de l'état de santé de la SVM                                                                 |
| protocole vsadmin  | <ul> <li>Gestion du mot de passe local et des informations<br/>clés du compte utilisateur</li> </ul>  |
|                    | <ul> <li>Configuration des protocoles : NFS, SMB, iSCSI,<br/>FC, FCoE, NVMe/FC et NVMe/TCP</li> </ul> |
|                    | <ul> <li>Configuration des services : DNS, LDAP et NIS</li> </ul>                                     |
|                    | Gestion des LUN                                                                                       |
|                    | <ul> <li>Surveillance de l'interface réseau</li> </ul>                                                |
|                    | Contrôle de l'état de santé de la SVM                                                                 |
| sauvegarde vsadmin | <ul> <li>Gestion du mot de passe local et des informations<br/>clés du compte utilisateur</li> </ul>  |
|                    | <ul> <li>Gestion des opérations NDMP</li> </ul>                                                       |
|                    | <ul> <li>Opérations de lecture/écriture d'un volume<br/>restauré</li> </ul>                           |
|                    | <ul> <li>Gestion des relations SnapMirror et des copies<br/>Snapshot</li> </ul>                       |
|                    | <ul> <li>Affichage des volumes et des informations réseau</li> </ul>                                  |

| vsadmin-snaplock       | <ul> <li>Gestion du mot de passe local et des informations<br/>clés du compte utilisateur</li> </ul> |
|------------------------|----------------------------------------------------------------------------------------------------|
|                        | <ul> <li>Gestion des volumes, à l'exception des<br/>déplacements de volumes</li> </ul>               |
|                        | <ul> <li>Gestion des quotas, des qtrees, des copies<br/>Snapshot et des fichiers</li> </ul>          |
|                        | <ul> <li>Exécution d'opérations SnapLock, y compris la<br/>suppression privilégiée</li> </ul>        |
|                        | Configuration des protocoles : NFS et SMB                                                            |
|                        | <ul> <li>Configuration des services : DNS, LDAP et NIS</li> </ul>                                    |
|                        | Surveillance des tâches                                                                              |
|                        | <ul> <li>Surveillance des connexions réseau et de<br/>l'interface réseau</li> </ul>                  |
| vsadmin-readdisponible | <ul> <li>Gestion du mot de passe local et des informations<br/>clés du compte utilisateur</li> </ul> |
|                        | <ul> <li>Contrôle de l'état de santé de la SVM</li> </ul>                                            |
|                        | Surveillance de l'interface réseau                                                                   |
|                        | <ul> <li>Affichage des volumes et des LUN</li> </ul>                                                 |
|                        | Affichage des services et protocoles                                                                 |

## Contrôlez l'accès administrateur

Le rôle attribué à un administrateur détermine les fonctions que l'administrateur peut exécuter avec System Manager. Les rôles prédéfinis pour les administrateurs du cluster et des VM de stockage sont fournis par System Manager. Vous attribuez le rôle lorsque vous créez le compte de l'administrateur ou vous pouvez lui attribuer un autre rôle ultérieurement.

En fonction de la manière dont vous avez activé l'accès au compte, vous devrez peut-être effectuer l'une des opérations suivantes :

- Associer une clé publique à un compte local.
- Installez un certificat numérique de serveur signé par une autorité de certification.
- Configuration de l'accès AD, LDAP ou NIS.

Vous pouvez effectuer ces tâches avant ou après l'activation de l'accès au compte.

#### Attribution d'un rôle à un administrateur

Attribuez un rôle à un administrateur, comme suit :

#### Étapes

1. Sélectionnez **Cluster > Paramètres**.

- 2. Sélectionnez -> À côté de utilisateurs et rôles.
- 3. Sélectionnez + Add Sous utilisateurs.
- 4. Spécifiez un nom d'utilisateur et sélectionnez un rôle dans le menu déroulant pour role.
- 5. Spécifiez une méthode de connexion et un mot de passe pour l'utilisateur.

#### Modification du rôle d'un administrateur

Modifiez le rôle d'un administrateur comme suit :

#### Étapes

- 1. Cliquez sur **Cluster > Paramètres**.
- 2. Sélectionnez le nom de l'utilisateur dont vous souhaitez modifier le rôle, puis cliquez sur le bouton s'affiche en regard du nom d'utilisateur.
- 3. Cliquez sur Modifier.
- 4. Sélectionnez un rôle dans le menu déroulant pour role.

## Gérez les comptes d'administrateur

## Gérer la présentation des comptes d'administrateur

Selon la manière dont vous avez activé l'accès au compte, vous devrez peut-être associer une clé publique à un compte local, installer un certificat numérique de serveur signé par une autorité de certification ou configurer l'accès AD, LDAP ou NIS. Vous pouvez effectuer toutes ces tâches avant ou après l'activation de l'accès au compte.

## Associer une clé publique à un compte d'administrateur

Pour l'authentification de clé publique SSH, vous devez associer la clé publique à un compte d'administrateur avant que le compte puisse accéder à la SVM. Vous pouvez utiliser le security login publickey create commande permettant d'associer une clé à un compte d'administrateur.

## Description de la tâche

Si vous authentifiez un compte via SSH avec un mot de passe et une clé publique SSH, le compte est authentifié d'abord par la clé publique.

#### Avant de commencer

- Vous devez avoir généré la clé SSH.
- Pour effectuer cette tâche, vous devez être un administrateur de cluster ou de SVM.

## Étapes

1. Associer une clé publique à un compte d'administrateur :

security login publickey create -vserver SVM\_name -username user\_name -index
index -publickey certificate -comment comment

Pour obtenir la syntaxe complète de la commande, reportez-vous à la fiche de référence de "Association

d'une clé publique à un compte d'utilisateur".

2. Vérifiez la modification en affichant la clé publique :

```
security login publickey show -vserver SVM_name -username user_name -index
index
```

#### Exemple

La commande suivante associe une clé publique au compte d'administrateur du SVM svmadmin1 Pour la SVM engData1. La clé publique est affectée à l'index numéro 5.

```
cluster1::> security login publickey create -vserver engData1 -username
svmadmin1 -index 5 -publickey
"<key text>"
```

# Gérer les clés publiques SSH et les certificats X.509 pour un compte d'administrateur

Pour une sécurité accrue de l'authentification SSH avec des comptes d'administrateur, vous pouvez utiliser security login publickey Ensemble de commandes pour gérer la clé publique SSH et son association avec les certificats X.509.

#### Associer une clé publique et un certificat X.509 à un compte d'administrateur

À partir de ONTAP 9.13.1, vous pouvez associer un certificat X.509 à la clé publique que vous associez au compte d'administrateur. Cela vous donne la sécurité supplémentaire des vérifications d'expiration ou de révocation des certificats lors de la connexion SSH à ce compte.

#### Description de la tâche

Si vous authentifiez un compte via SSH avec une clé publique SSH et un certificat X.509, ONTAP vérifie la validité du certificat X.509 avant de s'authentifier avec la clé publique SSH. La connexion SSH sera refusée si le certificat a expiré ou a été révoqué et la clé publique sera automatiquement désactivée.

#### Avant de commencer

- · Pour effectuer cette tâche, vous devez être un administrateur de cluster ou de SVM.
- · Vous devez avoir généré la clé SSH.
- Si vous n'avez besoin que de vérifier l'expiration du certificat X.509, vous pouvez utiliser un certificat autosigné.
- Si vous avez besoin de vérifier l'expiration et la révocation du certificat X.509 :
  - · Vous devez avoir reçu le certificat d'une autorité de certification (CA).
  - Vous devez installer la chaîne de certificats (certificats CA intermédiaire et racine) à l'aide de security certificate install commandes.
  - Vous devez activer OCSP pour SSH. Reportez-vous à la section "Vérifiez que les certificats numériques sont valides à l'aide du protocole OCSP" pour obtenir des instructions.

#### Étapes

1. Associer une clé publique et un certificat X.509 à un compte d'administrateur :

security login publickey create -vserver SVM\_name -username user\_name -index
index -publickey certificate -x509-certificate install

Pour obtenir la syntaxe complète de la commande, reportez-vous à la fiche de référence de "Association d'une clé publique à un compte d'utilisateur".

2. Vérifiez la modification en affichant la clé publique :

```
security login publickey show -vserver SVM_name -username user_name -index
index
```

#### Exemple

La commande suivante associe une clé publique et un certificat X.509 au compte d'administrateur du SVM svmadmin2 Pour la SVM engData2. Le numéro d'index 6 est attribué à la clé publique.

```
cluster1::> security login publickey create -vserver engData2 -username
svmadmin2 -index 6 -publickey
"<key text>" -x509-certificate install
Please enter Certificate: Press <Enter> when done
<certificate text>
```

#### Supprimez l'association de certificat de la clé publique SSH d'un compte d'administrateur

Vous pouvez supprimer l'association de certificat actuelle de la clé publique SSH du compte, tout en conservant la clé publique.

#### Avant de commencer

Pour effectuer cette tâche, vous devez être un administrateur de cluster ou de SVM.

#### Étapes

1. Supprimez l'association de certificat X.509 d'un compte d'administrateur et conservez la clé publique SSH existante :

```
security login publickey modify -vserver SVM_name -username user_name -index
index -x509-certificate delete
```

2. Vérifiez la modification en affichant la clé publique :

```
security login publickey show -vserver SVM_name -username user_name -index
index
```

#### Exemple

La commande suivante supprime l'association de certificat X.509 du compte d'administrateur du SVM svmadmin2 Pour la SVM engData2 au numéro d'index 6.

```
cluster1::> security login publickey modify -vserver engData2 -username
svmadmin2 -index 6 -x509-certificate delete
```

#### Supprimez la clé publique et l'association de certificat d'un compte d'administrateur

Vous pouvez supprimer la clé publique actuelle et la configuration de certificat d'un compte.

#### Avant de commencer

Pour effectuer cette tâche, vous devez être un administrateur de cluster ou de SVM.

#### Étapes

1. Supprimez la clé publique et une association de certificat X.509 d'un compte d'administrateur :

```
security login publickey delete -vserver SVM_name -username user_name -index
index
```

2. Vérifiez la modification en affichant la clé publique :

```
security login publickey show -vserver SVM_name -username user_name -index
index
```

#### Exemple

La commande suivante supprime une clé publique et un certificat X.509 du compte d'administrateur du SVM svmadmin3 Pour la SVM engData3 au numéro d'index 7.

```
cluster1::> security login publickey delete -vserver engData3 -username
svmadmin3 -index 7
```

## Configurez Cisco Duo 2FA pour les connexions SSH

À partir de ONTAP 9.14.1, vous pouvez configurer ONTAP pour qu'il utilise Cisco Duo pour l'authentification à deux facteurs (2FA) pendant les connexions SSH. Vous configurez Duo au niveau du cluster et il s'applique par défaut à tous les comptes utilisateur. Vous pouvez également configurer Duo au niveau de la machine virtuelle de stockage (anciennement vServer), auquel cas il s'applique uniquement aux utilisateurs de cette machine virtuelle de stockage. Si vous activez et configurez Duo, il sert de méthode d'authentification supplémentaire, en complément des méthodes existantes pour tous les utilisateurs.

Si vous activez l'authentification Duo pour les connexions SSH, les utilisateurs devront inscrire un périphérique lors de leur prochaine connexion à l'aide de SSH. Pour plus d'informations sur l'inscription, reportez-vous au Cisco Duo "documentation d'inscription".

Vous pouvez utiliser l'interface de ligne de commande ONTAP pour effectuer les tâches suivantes avec Cisco Duo :

- Configurez Cisco Duo
- Modifier la configuration Cisco Duo
- Supprimez la configuration Cisco Duo
- Afficher la configuration Cisco Duo

- Supprimer un groupe Duo
- Afficher les groupes Duo
- · Contourner l'authentification Duo pour les utilisateurs

#### Configurez Cisco Duo

Vous pouvez créer une configuration Cisco Duo pour l'ensemble du cluster ou pour une VM de stockage spécifique (appelée vServer dans l'interface de ligne de commande ONTAP) à l'aide de security login duo create commande. Dans ce cas, Cisco Duo est activé pour les connexions SSH pour ce cluster ou cette machine virtuelle de stockage.

#### Étapes

- 1. Connectez-vous au panneau d'administration Cisco Duo.
- 2. Accédez à applications > application UNIX.
- 3. Enregistrez votre clé d'intégration, votre clé secrète et le nom d'hôte de l'API.
- 4. Connectez-vous à votre compte ONTAP à l'aide de SSH.
- 5. Activez l'authentification Cisco Duo pour cette machine virtuelle de stockage, en remplaçant les informations de votre environnement par les valeurs entre parenthèses :

```
security login duo create \
-vserver <STORAGE_VM_NAME> \
-integration-key <INTEGRATION_KEY> \
-secret-key <SECRET_KEY> \
-apihost <API_HOSTNAME>
```

Pour plus d'informations sur les paramètres requis et facultatifs pour cette commande, reportez-vous à la section "Feuilles de calcul pour l'authentification de l'administrateur et la configuration du RBAC".

#### Modifier la configuration Cisco Duo

Vous pouvez modifier la façon dont Cisco Duo authentifie les utilisateurs (par exemple, le nombre d'invites d'authentification données ou le proxy HTTP utilisé). Si vous devez modifier la configuration Cisco Duo pour une machine virtuelle de stockage (appelée vServer dans l'interface de ligne de commande ONTAP), vous pouvez utiliser security login duo modify commande.

- 1. Connectez-vous au panneau d'administration Cisco Duo.
- 2. Accédez à applications > application UNIX.
- 3. Enregistrez votre clé d'intégration, votre clé secrète et le nom d'hôte de l'API.
- 4. Connectez-vous à votre compte ONTAP à l'aide de SSH.
- 5. Modifiez la configuration Cisco Duo pour cette machine virtuelle de stockage en remplaçant les informations mises à jour de votre environnement par les valeurs entre parenthèses :

```
security login duo modify \
-vserver <STORAGE_VM_NAME> \
-integration-key <INTEGRATION_KEY> \
-secret-key <SECRET_KEY> \
-apihost <API_HOSTNAME> \
-pushinfo true|false \
-http-proxy <HTTP_PROXY_URL> \
-autopush true|false \
-prompts 1|2|3 \
-max-unenrolled-logins <NUM_LOGINS> \
-is-enabled true|false \
-fail-mode safe|secure
```

#### Supprimez la configuration Cisco Duo

Vous pouvez supprimer la configuration Cisco Duo, ce qui supprime la nécessité pour les utilisateurs SSH de s'authentifier à l'aide de Duo lors de la connexion. Pour supprimer la configuration Cisco Duo d'une machine virtuelle de stockage (appelée vServer dans l'interface de ligne de commande ONTAP), vous pouvez utiliser security login duo delete commande.

#### Étapes

- 1. Connectez-vous à votre compte ONTAP à l'aide de SSH.
- 2. Supprimez la configuration Cisco Duo pour cette machine virtuelle de stockage, en remplaçant le nom de votre machine virtuelle de stockage par <STORAGE VM NAME>:

security login duo delete -vserver <STORAGE\_VM\_NAME>

Cette opération supprime définitivement la configuration Cisco Duo pour cette machine virtuelle de stockage.

#### Afficher la configuration Cisco Duo

Vous pouvez afficher la configuration Cisco Duo existante pour une machine virtuelle de stockage (appelée vServer dans l'interface de ligne de commande ONTAP) à l'aide de security login duo show commande.

#### Étapes

- 1. Connectez-vous à votre compte ONTAP à l'aide de SSH.
- 2. Affiche la configuration Cisco Duo pour cette machine virtuelle de stockage. Si vous le souhaitez, vous pouvez utiliser le vserver Paramètre permettant de spécifier une machine virtuelle de stockage, en remplaçant le nom de la machine virtuelle de stockage par <storAGE\_VM\_NAME>:

security login duo show -vserver <STORAGE VM NAME>

Vous devez voir les résultats similaires à ce qui suit :

```
Vserver: testcluster
Enabled: true
Status: ok
INTEGRATION-KEY: DI89811J9JWMJCCO7IOH
SKEY SHA Fingerprint:
b79ffa4b1c50b1c747fbacdb34g671d4814
API Host: api-host.duosecurity.com
Autopush: true
Push info: true
Failmode: safe
Http-proxy: 192.168.0.1:3128
Prompts: 1
Comments: -
```

#### Créez un groupe Duo

Vous pouvez demander à Cisco Duo d'inclure uniquement les utilisateurs d'un certain groupe d'utilisateurs Active Directory, LDAP ou local dans le processus d'authentification Duo. Si vous créez un groupe Duo, seuls les utilisateurs de ce groupe sont invités à s'authentifier Duo. Vous pouvez créer un groupe Duo à l'aide du security login duo group create commande. Lorsque vous créez un groupe, vous pouvez exclure certains utilisateurs de ce groupe du processus d'authentification Duo.

#### Étapes

- 1. Connectez-vous à votre compte ONTAP à l'aide de SSH.
- 2. Créez le groupe Duo en remplaçant les informations de votre environnement par les valeurs entre parenthèses. Si vous omettez le -vserver le groupe est créé au niveau du cluster :

```
security login duo group create -vserver <STORAGE_VM_NAME> -group-name
<GROUP_NAME> -exclude-users <USER1, USER2>
```

Le nom du groupe Duo doit correspondre à un groupe Active Directory, LDAP ou local. Utilisateurs que vous spécifiez avec le facultatif -exclude-users Le paramètre ne sera pas inclus dans le processus d'authentification Duo.

#### Afficher les groupes Duo

Vous pouvez afficher les entrées de groupe Cisco Duo existantes à l'aide du security login duo group show commande.

- 1. Connectez-vous à votre compte ONTAP à l'aide de SSH.
- 2. Affichez les entrées du groupe Duo, en remplaçant les informations de votre environnement par les valeurs entre parenthèses. Si vous omettez le -vserver paramètre, le groupe s'affiche au niveau du cluster :

```
security login duo group show -vserver <STORAGE_VM_NAME> -group-name
<GROUP NAME> -exclude-users <USER1, USER2>
```

Le nom du groupe Duo doit correspondre à un groupe Active Directory, LDAP ou local. Utilisateurs que vous spécifiez avec le facultatif -exclude-users le paramètre ne s'affiche pas.

#### Supprimer un groupe Duo

Vous pouvez supprimer une entrée de groupe Duo à l'aide du security login duo group delete commande. Si vous supprimez un groupe, les utilisateurs de ce groupe ne sont plus inclus dans le processus d'authentification Duo.

#### Étapes

- 1. Connectez-vous à votre compte ONTAP à l'aide de SSH.
- 2. Supprimez l'entrée de groupe Duo, en remplaçant les informations de votre environnement par les valeurs entre parenthèses. Si vous omettez le -vserver paramètre, le groupe est supprimé au niveau du cluster :

```
security login duo group delete -vserver <STORAGE_VM_NAME> -group-name
<GROUP_NAME>
```

Le nom du groupe Duo doit correspondre à un groupe Active Directory, LDAP ou local.

#### Contourner l'authentification Duo pour les utilisateurs

Vous pouvez exclure tous les utilisateurs ou des utilisateurs spécifiques du processus d'authentification Duo SSH.

#### Exclure tous les utilisateurs Duo

Vous pouvez désactiver l'authentification SSH Cisco Duo pour tous les utilisateurs.

#### Étapes

- 1. Connectez-vous à votre compte ONTAP à l'aide de SSH.
- Désactivez l'authentification Cisco Duo pour les utilisateurs SSH en remplaçant le nom du vServer par <STORAGE\_VM\_NAME>:

security login duo -vserver <STORAGE VM NAME> -is-duo-enabled-false

#### Exclure les utilisateurs du groupe Duo

Vous pouvez exclure certains utilisateurs faisant partie d'un groupe Duo du processus d'authentification Duo SSH.

#### Étapes

1. Connectez-vous à votre compte ONTAP à l'aide de SSH.

2. Désactivez l'authentification Cisco Duo pour des utilisateurs spécifiques d'un groupe. Remplacez le nom du groupe et la liste des utilisateurs à exclure par les valeurs entre parenthèses :

```
security login group modify -group-name <GROUP_NAME> -exclude-users
<USER1, USER2>
```

Le nom du groupe Duo doit correspondre à un groupe Active Directory, LDAP ou local. Utilisateurs que vous spécifiez avec -exclude-users Le paramètre ne sera pas inclus dans le processus d'authentification Duo.

#### Exclure les utilisateurs Duo locaux

Vous pouvez exclure certains utilisateurs locaux de l'authentification Duo à l'aide du panneau d'administration Cisco Duo. Pour obtenir des instructions, reportez-vous au "Documentation Cisco Duo".

## Générer et installer un certificat de serveur signé par une autorité de certification

Sur les systèmes de production, il est recommandé d'installer un certificat numérique signé par une autorité de certification pour l'authentification du cluster ou d'un SVM en tant que serveur SSL. Vous pouvez utiliser le security certificate generatecsr Commande pour générer une requête de signature de certificat (CSR) et le security certificate install commande permettant d'installer le certificat que vous recevez de l'autorité de certification.

#### Générer une demande de signature de certificat

Vous pouvez utiliser le security certificate generate-csr Commande pour générer une requête de signature de certificat (CSR). Après le traitement de votre demande, l'autorité de certification vous envoie le certificat numérique signé.

#### Avant de commencer

Pour effectuer cette tâche, vous devez être un administrateur de cluster ou de SVM.

#### Étapes

1. Générer une RSC :

```
security certificate generate-csr -common-name FQDN_or_common_name -size
512|1024|1536|2048 -country country -state state -locality locality
-organization organization -unit unit -email-addr email_of_contact -hash
-function SHA1|SHA256|MD5
```

La commande suivante crée une CSR avec une clé privée 2048 bits générée par la fonction de hachage « `S ra256' » à l'usage du groupe « logiciels » dans le département « IT » d'une entreprise dont le nom commun personnalisé est « `erver1.companyname.com`" », situé à Sunnyvale, en Californie, aux États-Unis. L'adresse e-mail de l'administrateur du contact du SVM est « web@example.com ». Le système affiche la RSC et la clé privée dans la sortie.

```
cluster1::>security certificate generate-csr -common-name
server1.companyname.com -size 2048 -country US -state California
-locality Sunnyvale -organization IT -unit Software -email-addr
web@example.com -hash-function SHA256
Certificate Signing Request :
----BEGIN CERTIFICATE REQUEST----
MIIBGjCBxQIBADBqMRQwEqYDVQQDEwtleGFtcGxlLmNvbTELMAkGA1UEBhMCVVMx
CTAHBqNVBAqTADEJMAcGA1UEBxMAMQkwBwYDVQQKEwAxCTAHBqNVBAsTADEPMA0G
CSqGSIb3DQEJARYAMFwwDQYJKoZIhvcNAQEBBQADSwAwSAJBAPXFanNoJApT1nzS
xOcxixqImRRGZCR7tVmTYyqPSuTvfhVtwDJbmXuj6U3a1woUsb13wfEvQnHVFNci
2ninsJ8CAwEAAaAAMA0GCSqGSIb3DQEBCwUAA0EA6EaqLfso5+4q+ejiRKKTUPQ0
UqOUEoKuvxhOvPC2w7b//fNSFsFHvXloqEOhYECn/NX9h8mbphCoM5YZ4OfnKw==
----END CERTIFICATE REQUEST----
Private Key :
----BEGIN RSA PRIVATE KEY-----
MIIBOwIBAAJBAPXFanNoJApT1nzSxOcxixqImRRGZCR7tVmTYyqPSuTvfhVtwDJb
mXuj6U3a1woUsb13wfEvQnHVFNci2ninsJ8CAwEAAQJAWt2AO+bW3FKezEuIrQlu
KoMyRYK455wtMk8BrOyJfhYsB20B28eifjJvRWdTOBEav99M7cEzgPv+p5kaZTTM
qQIhAPsp+j1hrUXSRj979LIJJY0sNez397i7ViFXWQScx/ehAiEA+oDbOooWlVvu
xj4aitxVBu6ByVckYU8LbsfeRNsZwD8CIQCbZ1/ENvmlJ/P7N9Exj2NCtEYxd0Q5
cwBZ5NfZeMBpwQIhAPk0KWQSLadGfsK0077itF+h9FGFNHbtuNTrVq4vPW3nAiAA
peMBQgEv28y2r8D4dkYzxcXmjzJluUSZSZ9c/wS6fA==
----END RSA PRIVATE KEY----
Note: Please keep a copy of your certificate request and private key
for future reference.
```

2. Copiez la demande de certificat à partir de la sortie CSR et envoyez-la sous forme électronique (par exemple un courriel) à une autorité de certification tierce approuvée pour signature.

Après le traitement de votre demande, l'AC vous envoie le certificat numérique signé. Vous devez conserver une copie de la clé privée et du certificat numérique signé par l'autorité de certification.

#### Installez un certificat de serveur signé par une autorité de certification

Vous pouvez utiliser le security certificate install Commande permettant d'installer un certificat de serveur signé par une autorité de certification sur un SVM. ONTAP vous invite à entrer les certificats racine et intermédiaire de l'autorité de certification (CA) qui forment la chaîne de certificats du certificat du serveur.

#### Avant de commencer

Pour effectuer cette tâche, vous devez être un administrateur de cluster ou de SVM.

## Étape

1. Installer un certificat de serveur signé par une autorité de certification :

```
security certificate install -vserver SVM_name -type certificate_type
```

Pour connaître la syntaxe complète de la commande, reportez-vous au "feuille de calcul".

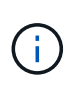

ONTAP vous invite à entrer les certificats racine et intermédiaire de l'autorité de certification qui constituent la chaîne de certificats du certificat du serveur. La chaîne commence par le certificat de l'autorité de certification qui a émis le certificat du serveur et peut atteindre le certificat racine de l'autorité de certification. Tout certificat intermédiaire manquant entraîne l'échec de l'installation du certificat du serveur.

La commande suivante installe le certificat de serveur signé par l'autorité de certification et les certificats intermédiaires sur SVM « engData2 ».

cluster1::>security certificate install -vserver engData2 -type server

```
Please enter Certificate: Press <Enter> when done
----BEGIN CERTIFICATE----
```

MIIB8TCCAZuqAwIBAwIBADANBgkqhkiG9w0BAQQFADBfMRMwEQYDVQQDEwpuZXRh cHAuY29tMQswCQYDVQQGEwJVUzEJMAcGA1UECBMAMQkwBwYDVQQHEwAxCTAHBqNV BAOTADEJMAcGA1UECxMAMQ8wDQYJKoZIhvcNAQkBFgAwHhcNMTAwNDI2MTk00TI4 WhcNMTAwNTI2MTk00TI4WjBfMRMwEQYDVQQDEwpuZXRhcHAuY29tMQswCQYDVQQG EwJVUzEJMAcGA1UECBMAMQkwBwYDVQQHEwAxCTAHBqNVBAoTADEJMAcGA1UECxMA MQ8wDQYJKoZIhvcNAQkBFqAwXDANBqkqhkiG9w0BAQEFAANLADBIAkEAyXrK2sry ----END CERTIFICATE-----

Please enter Private Key: Press <Enter> when done ----BEGIN RSA PRIVATE KEY-----

MIIBPAIBAAJBAM16ytrK8nQj82UsWeHOeT8qk0BPX+Y5MLycsUdXA7hXhumHNpvF C61X2G32Sx8VEa1th94tx+vOEzq+UaqHlt0CAwEAAQJBAMZjDWlqmlm3qIr/n8VT PFnnZnbVcXVM70tbUsgPKw+QCCh9dF1jmuQKeDr+wUMWknlDeGrfhILpzfJGHrLJ z7UCIQDr8d3gOG71UyX+BbFmo/N0uAKjS2cvUU+Y8a8pDxGLLwIhANqa99SuS18U DiPvdaKTj6+EcGuXfCXz+G0rfqTZK8uzAiEAr1mnrfYC8KwE9k7A0ylRzBLdUwK9 AvuJDn+/z+H1Bd0CIQDD93P/xpaJETNz53Au49VE5Jba/Jugckrbosd/lSd7nQIg aEMAzt6qHHT4mndi8Bo8sDGedG2SKx6Qbn2IpuNZ7rc=

----END RSA PRIVATE KEY-----

Do you want to continue entering root and/or intermediate certificates {y|n}: y

Please enter Intermediate Certificate: Press <Enter> when done ----BEGIN CERTIFICATE-----

MIIE+zCCBGSqAwIBAqICAQ0wDQYJKoZIhvcNAQEFBQAwqbsxJDAiBqNVBAcTG1Zh bGlDZXJ0IFZhbGlkYXRpb24gTmV0d29yazEXMBUGA1UEChMOVmFsaUNlcnQsIElu Yy4xNTAzBqNVBAsTLFZhbGlDZXJ0IENsYXNzIDIqUG9saWN5IFZhbGlkYXRpb24q QXV0aG9yaXR5MSEwHwYDVQQDExhodHRwOi8vd3d3LnZhbGljZXJ0LmNvbS8xIDAe BgkqhkiG9w0BCQEWEW1uZm9AdmFsaWN1cnQuY29tMB4XDTA0MDYyOTE3MDYyMFoX DTI0MDYyOTE3MDYyMFowYzELMAkGA1UEBhMCVVMxITAfBgNVBAoTGFRoZSBHbyBE YWRkeSBHcm91cCwgSW5jLjExMC8GA1UECxMoR28gRGFkZHkgQ2xhc3MgMiBDZXJ0 ----END CERTIFICATE----

Do you want to continue entering root and/or intermediate certificates {y|n}: y

Please enter Intermediate Certificate: Press <Enter> when done

```
----BEGIN CERTIFICATE-----

MIIC5zCCAlACAQEwDQYJKoZIhvcNAQEFBQAwgbsxJDAiBgNVBAcTG1ZhbGlDZXJ0

IFZhbGlkYXRpb24gTmV0d29yazEXMBUGA1UEChMOVmFsaUN1cnQsIEluYy4xNTAz

BgNVBAsTLFZhbGlDZXJ0IENsYXNzIDIgUG9saWN5IFZhbGlkYXRpb24gQXV0aG9y

aXR5MSEwHwYDVQQDExhodHRw0i8vd3d3LnZhbGljZXJ0LmNvbS8xIDAeBgkqhkiG

9w0BCQEWEWluZm9AdmFsaWN1cnQuY29tMB4XDTk5MDYyNjAwMTk1NFoXDTE5MDYy

NjAwMTk1NFowgbsxJDAiBgNVBAcTG1ZhbGlDZXJ0IFZhbGlkYXRpb24gTmV0d29y

azEXMBUGA1UEChMOVmFsaUN1cnQsIEluYy4xNTAzBgNVBAsTLFZhbGlDZXJ0IENs

YXNzIDIgUG9saWN5IFZhbGlkYXRpb24gQXV0aG9yaXR5MSEwHwYDVQQDExhodHRw
-----END CERTIFICATE-----

Do you want to continue entering root and/or intermediate

certificates {y|n}: n

You should keep a copy of the private key and the CA-signed digital

certificate for future reference.
```

## Gérer les certificats avec System Manager

Depuis ONTAP 9.10.1, vous pouvez utiliser System Manager pour gérer les autorités de certification de confiance, les certificats client/serveur et les autorités de certification locales (intégrées).

Avec System Manager, vous pouvez gérer les certificats reçus d'autres applications afin de pouvoir authentifier les communications de ces applications. Vous pouvez également gérer vos propres certificats qui identifient votre système à d'autres applications.

#### Afficher les informations sur le certificat

System Manager vous permet d'afficher les autorités de certification approuvées, les certificats client/serveur et les autorités de certification locales stockées sur le cluster.

## Étapes

- 1. Dans System Manager, sélectionnez Cluster > Paramètres.
- Faites défiler jusqu'à la zone sécurité.
   Dans la section certificats, les détails suivants sont affichés :
  - Le nombre d'autorités de certification stockées approuvées.
  - · Nombre de certificats client/serveur stockés.
  - · Le nombre d'autorités de certification locales stockées.
- 3. Sélectionnez n'importe quel nombre pour afficher les détails d'une catégorie de certificats ou sélectionnez → Pour ouvrir la page certificats, qui contient des informations sur toutes les catégories.

La liste affiche les informations relatives à l'ensemble du cluster. Pour afficher les informations relatives à une seule machine virtuelle de stockage spécifique, effectuez les opérations suivantes :

a. Sélectionnez stockage > machines virtuelles de stockage.

- b. Sélectionnez la VM de stockage.
- c. Passez à l'onglet **Paramètres**.
- d. Sélectionnez un numéro affiché dans la section certificat.

### Que faire ensuite

- À partir de la page certificats, vous pouvez Générer une demande de signature de certificat.
- Les informations de certificat sont séparées en trois onglets, un pour chaque catégorie. Vous pouvez effectuer les tâches suivantes à partir de chaque onglet :

| Dans cet onglet                          | Vous pouvez effectuer ces procédures                                                                                                    |
|------------------------------------------|----------------------------------------------------------------------------------------------------|
| Autorités de certification<br>approuvées | <ul> <li>[install-trusted-cert]</li> <li>Supprimer une autorité de certification approuvée</li> <li>Renouvelez une autorité de certification approuvée</li> </ul>                                                                                             |
| Certificats client/serveur               | <ul> <li>[install-cs-cert]</li> <li>[gen-cs-cert]</li> <li>[delete-cs-cert]</li> <li>[renew-cs-cert]</li> </ul>                                                                                                    |
| Autorités locales de certification       | <ul> <li>Créez une autorité de certification locale</li> <li>Signer un certificat à l'aide d'une autorité de certification locale</li> <li>Supprimer une autorité de certification locale</li> <li>Renouvelez une autorité de certification locale</li> </ul> |

#### Générer une demande de signature de certificat

Vous pouvez générer une demande de signature de certificat (CSR) avec System Manager à partir de n'importe quel onglet de la page **certificats**. Une clé privée et une RSC correspondante sont générées, qui peuvent être signées à l'aide d'une autorité de certification pour générer un certificat public.

- 1. Consultez la page certificats. Voir Afficher les informations sur le certificat.
- 2. Sélectionnez +Generate CSR.
- 3. Renseignez les informations relatives au nom du sujet :
  - a. Saisissez un nom commun.
  - b. Sélectionnez un pays.
  - c. Saisissez une organisation.
  - d. Entrez une unité d'organisation.
- 4. Si vous souhaitez remplacer les valeurs par défaut, sélectionnez **plus d'options** et fournissez des informations supplémentaires.

#### Installez (ajoutez) une autorité de certification approuvée

Vous pouvez installer des autorités de certification approuvées supplémentaires dans System Manager.

#### Étapes

- 1. Affichez l'onglet autorités de certification approuvées. Voir Afficher les informations sur le certificat.
- 2. Sélectionnez + Add
- 3. Dans le panneau Ajouter une autorité de certification approuvée, effectuez les opérations suivantes :
  - Saisissez un **nom**.
  - Pour le **scope**, sélectionnez une VM de stockage.
  - Saisissez un nom commun.
  - Sélectionnez un type.
  - Entrez ou importez détails du certificat.

#### Supprimer une autorité de certification approuvée

Avec System Manager, vous pouvez supprimer une autorité de certification approuvée.

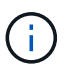

Vous ne pouvez pas supprimer les autorités de certification approuvées préinstallées avec ONTAP.

#### Étapes

- 1. Affichez l'onglet autorités de certification approuvées. Voir Afficher les informations sur le certificat.
- 2. Sélectionnez le nom de l'autorité de certification approuvée.
- 3. Sélectionnez En regard du nom, puis sélectionnez **Supprimer**.

#### Renouvelez une autorité de certification approuvée

Avec System Manager, vous pouvez renouveler une autorité de certification de confiance qui a expiré ou est sur le point d'expirer.

#### Étapes

- 1. Affichez l'onglet autorités de certification approuvées. Voir Afficher les informations sur le certificat.
- 2. Sélectionnez le nom de l'autorité de certification approuvée.
- 3. Sélectionnez En regard du nom du certificat, puis **Renew**.

#### Installez (ajoutez) un certificat client/serveur

System Manager vous permet d'installer des certificats client/serveur supplémentaires.

- 1. Afficher l'onglet certificats client/serveur. Voir Afficher les informations sur le certificat.
- 2. Sélectionnez + Add
- 3. Sur le panneau Ajouter un certificat client/serveur, effectuez les opérations suivantes :
  - Saisissez un nom de certificat.

- Pour le **scope**, sélectionnez une VM de stockage.
- Saisissez un nom commun.
- Sélectionnez un type.
- Entrez ou importez détails du certificat.
   Vous pouvez écrire ou copier et coller les détails du certificat à partir d'un fichier texte ou importer le texte d'un fichier de certificat en cliquant sur Importer.
- Entrez la clé privée.
   Vous pouvez écrire ou copier et coller la clé privée à partir d'un fichier texte ou importer le texte d'un fichier de clé privée en cliquant sur Importer.

#### Générer (ajouter) un certificat client/serveur auto-signé

System Manager vous permet de générer des certificats client/serveur autosignés supplémentaires.

#### Étapes

- 1. Afficher l'onglet certificats client/serveur. Voir Afficher les informations sur le certificat.
- 2. Sélectionnez +générer un certificat auto-signé.
- 3. Dans le panneau générer un certificat auto-signé, effectuez les opérations suivantes :
  - Saisissez un nom de certificat.
  - Pour le **scope**, sélectionnez une VM de stockage.
  - Saisissez un nom commun.
  - Sélectionnez un type.
  - Sélectionnez une fonction hachage.
  - Sélectionnez un taille de clé.
  - Sélectionnez une VM de stockage.

#### Supprimer un certificat client/serveur

Avec System Manager, vous pouvez supprimer les certificats client/serveur.

#### Étapes

- 1. Afficher l'onglet certificats client/serveur. Voir Afficher les informations sur le certificat.
- 2. Sélectionnez le nom du certificat client/serveur.
- 3. Sélectionnez En regard du nom, cliquez sur **Supprimer**.

#### Renouveler un certificat client/serveur

Avec System Manager, vous pouvez renouveler un certificat client/serveur qui a expiré ou est sur le point d'expirer.

- 1. Afficher l'onglet certificats client/serveur. Voir Afficher les informations sur le certificat.
- 2. Sélectionnez le nom du certificat client/serveur.
- 3. Sélectionnez En regard du nom, cliquez sur **renouveler**.

#### Créez une autorité de certification locale

Avec System Manager, vous pouvez créer une nouvelle autorité de certification locale.

#### Étapes

- 1. Affichez l'onglet autorités locales de certification. Voir Afficher les informations sur le certificat.
- 2. Sélectionnez + Add
- 3. Dans le panneau Ajouter une autorité de certification locale, effectuez les opérations suivantes :
  - Saisissez un **nom**.
  - Pour le scope, sélectionnez une VM de stockage.
  - Saisissez un nom commun.
- 4. Si vous souhaitez remplacer les valeurs par défaut, sélectionnez **plus d'options** et fournissez des informations supplémentaires.

#### Signer un certificat à l'aide d'une autorité de certification locale

Dans System Manager, vous pouvez signer un certificat à l'aide d'une autorité de certification locale.

#### Étapes

- 1. Affichez l'onglet autorités locales de certification. Voir Afficher les informations sur le certificat.
- 2. Sélectionnez le nom de l'autorité de certification locale.
- 3. Sélectionnez En regard du nom, signer un certificat.
- 4. Remplissez le formulaire signer une demande de signature de certificat.
  - Vous pouvez coller le contenu de la signature de certificat ou importer un fichier de demande de signature de certificat en cliquant sur **Importer**.
  - Indiquez le nombre de jours pendant lesquels le certificat sera valide.

#### Supprimer une autorité de certification locale

Avec System Manager, vous pouvez supprimer une autorité de certification locale.

#### Étapes

- 1. Affichez l'onglet local Certificate Authority. Voir Afficher les informations sur le certificat.
- 2. Sélectionnez le nom de l'autorité de certification locale.
- 3. Sélectionnez À côté du nom, puis Supprimer.

#### Renouvelez une autorité de certification locale

Avec System Manager, vous pouvez renouveler une autorité de certification locale qui a expiré ou est sur le point d'expirer.

- 1. Affichez l'onglet local Certificate Authority. Voir Afficher les informations sur le certificat.
- 2. Sélectionnez le nom de l'autorité de certification locale.
- 3. Sélectionnez En regard du nom, cliquez sur **renouveler**.

# Présentation de la configuration de l'accès au contrôleur de domaine Active Directory

Vous devez configurer l'accès du contrôleur AD domain au cluster ou au SVM avant qu'un compte AD ne puisse accéder au SVM. Si vous avez déjà configuré un serveur SMB pour un SVM de données, vous pouvez configurer le SVM en tant que passerelle, ou *tunnel*, pour l'accès AD au cluster. Si vous n'avez pas configuré de serveur SMB, vous pouvez créer un compte ordinateur pour le SVM sur le domaine AD.

ONTAP prend en charge les services d'authentification de contrôleur de domaine suivants :

- Kerberos
- LDAP
- NETLOGON
- Autorité de sécurité locale (LSA)

ONTAP prend en charge les algorithmes de clé de session suivants pour les connexions Netlogon sécurisées :

| Algorithme de clé de session                                                                                                    | Disponible à partir de…       |
|----------------------------------------------------------------------------------------------------|-------------------------------|
| HMAC-SHA256, basé sur la norme AES (Advanced<br>Encryption Standard)<br>Si votre cluster exécute ONTAP 9.9.1 ou une version                                                                                                    | ONTAP 9.10.1                  |
| antérieure et que votre contrôleur de domaine<br>applique AES pour des services Netlogon sécurisés,<br>la connexion échoue. Dans ce cas, vous devez<br>reconfigurer votre contrôleur de domaine pour<br>accepter les connexions par clé forte avec ONTAP. |                               |
| DES et HMAC-MD5 (lorsque la clé est réglée)                                                                                                    | Toutes les versions d'ONTAP 9 |

Si vous souhaitez utiliser les clés de session AES lors de l'établissement d'un canal sécurisé Netlogon, vous devez vérifier que AES est activé sur votre SVM.

- Depuis ONTAP 9.14.1, AES est activé par défaut lorsque vous créez un SVM, et vous n'avez pas besoin de modifier les paramètres de sécurité de votre SVM pour utiliser des clés de session AES lors de l'établissement de canaux sécurisés Netlogon.
- Dans ONTAP 9.10.1 à 9.13.1, AES est désactivé par défaut lors de la création d'un SVM. Vous devez activer AES à l'aide de la commande suivante :

cifs security modify -vserver vs1 -aes-enabled-for-netlogon-channel true

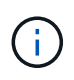

Lorsque vous effectuez une mise à niveau vers ONTAP 9.14.1 ou une version ultérieure, le paramètre AES des SVM existants créés avec les anciennes versions de ONTAP ne changera pas automatiquement. Vous devez toujours mettre à jour la valeur de ce paramètre pour activer les AES sur ces SVM.

#### Configurer un tunnel d'authentification

Si vous avez déjà configuré un serveur SMB pour un SVM de données, vous pouvez utiliser le security login domain-tunnel create Commande permettant de configurer le SVM en tant que passerelle ou *tunnel*, pour l'accès AD au cluster.

#### Avant de commencer

- Un serveur SMB doit être configuré pour un SVM de données.
- Vous devez avoir activé un compte utilisateur AD domain pour accéder au SVM admin pour le cluster.
- Vous devez être un administrateur de cluster pour effectuer cette tâche.

Depuis ONTAP 9.10.1, si vous disposez d'une passerelle SVM (tunnel du domaine) pour l'accès AD, vous pouvez utiliser Kerberos pour l'authentification admin si vous avez désactivé NTLM dans votre domaine AD. Dans les versions précédentes, Kerberos n'était pas pris en charge par l'authentification admin pour les passerelles SVM. Cette fonctionnalité est disponible par défaut ; aucune configuration n'est requise.

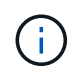

L'authentification Kerberos a toujours été tentée en premier. En cas d'échec, l'authentification NTLM est alors tentée.

#### Étape

1. Configurer un SVM de données compatible SMB en tant que tunnel d'authentification pour l'accès au contrôleur de domaine AD au cluster :

security login domain-tunnel create -vserver svm name

Pour connaître la syntaxe complète de la commande, reportez-vous au "feuille de calcul".

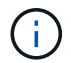

Le SVM doit être exécuté pour que l'utilisateur puisse être authentifié.

La commande suivante configure le SVM de données SMB « engData » comme un tunnel d'authentification.

cluster1::>security login domain-tunnel create -vserver engData

#### Créer un compte SVM Computer sur le domaine

Si vous n'avez pas configuré de serveur SMB pour un SVM de données, vous pouvez utiliser le vserver active-directory create Commande pour créer un compte ordinateur pour le SVM sur le domaine.

#### Description de la tâche

Une fois que vous avez saisi le vserver active-directory create Vous êtes invité à fournir les informations d'identification d'un compte utilisateur AD avec suffisamment de privilèges pour ajouter des ordinateurs à l'unité organisationnelle spécifiée dans le domaine. Le mot de passe du compte ne peut pas être vide.

#### Avant de commencer

Pour effectuer cette tâche, vous devez être un administrateur de cluster ou de SVM.

1. Créer un compte ordinateur pour un SVM sur le domaine AD :

vserver active-directory create -vserver SVM\_name -account-name NetBIOS account name -domain domain -ou organizational unit

Pour connaître la syntaxe complète de la commande, reportez-vous au "feuille de calcul".

La commande suivante crée un compte ordinateur nommé « ADSERVER1 » sur le domaine « example.com`" pour SVM « engData ». Une fois la commande saisie, vous êtes invité à saisir les informations d'identification du compte utilisateur AD.

cluster1::>vserver active-directory create -vserver engData -account -name ADSERVER1 -domain example.com In order to create an Active Directory machine account, you must supply the name and password of a Windows account with sufficient privileges to add computers to the "CN=Computers" container within the "example.com" domain.

Enter the user name: Administrator

Enter the password:

### Configuration de la présentation de l'accès aux serveurs LDAP ou NIS

Vous devez configurer l'accès des serveurs LDAP ou NIS à un SVM pour que les comptes LDAP ou NIS puissent accéder au SVM. La fonction de commutation vous permet d'utiliser LDAP ou NIS comme sources de service de noms alternatifs.

#### Configurez l'accès au serveur LDAP

Vous devez configurer l'accès des serveurs LDAP à une SVM avant que les comptes LDAP ne puissent accéder à la SVM. Vous pouvez utiliser le vserver services name-service ldap client create Commande permettant de créer une configuration client LDAP sur le SVM. Vous pouvez ensuite utiliser le vserver services name-service ldap create Commande permettant d'associer la configuration client LDAP à la SVM.

#### Description de la tâche

La plupart des serveurs LDAP peuvent utiliser les schémas par défaut fournis par ONTAP :

- MS-AD-BIS (schéma préféré pour la plupart des serveurs AD Windows 2012 et versions ultérieures)
- AD-IDMU (serveurs AD Windows 2008, Windows 2016 et versions ultérieures)
- AD-SFU (serveurs AD Windows 2003 et versions antérieures)
- RFC-2307 (SERVEURS LDAP UNIX)

Il est préférable d'utiliser les schémas par défaut à moins qu'il n'y ait une obligation de faire autrement. Si c'est le cas, vous pouvez créer votre propre schéma en copiant un schéma par défaut et en modifiant la copie. Pour plus d'informations, voir :

- "Configuration NFS"
- "Rapport technique NetApp 4835 : comment configurer LDAP dans ONTAP"

#### Avant de commencer

- Vous devez avoir installé un "Certificat numérique de serveur signé CA" Sur le SVM.
- Pour effectuer cette tâche, vous devez être un administrateur de cluster ou de SVM.

#### Étapes

1. Créer une configuration client LDAP sur un SVM :

```
vserver services name-service ldap client create -vserver SVM_name -client
-config client_configuration -servers LDAP_server_IPs -schema schema -use
-start-tls true|false
```

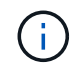

Le démarrage de TLS est pris en charge uniquement pour l'accès aux SVM de données. Il n'est pas pris en charge pour l'accès aux SVM d'administration.

Pour connaître la syntaxe complète de la commande, reportez-vous au "feuille de calcul".

La commande suivante crée une configuration client LDAP nommée « corp » sur le SVM « engData ». Le client établit des liaisons anonymes vers les serveurs LDAP avec les adresses IP 172.160.0.100 et 172.16.0.101. Le client utilise le schéma RFC-2307 pour effectuer des requêtes LDAP. La communication entre le client et le serveur est cryptée à l'aide de Start TLS.

```
cluster1::> vserver services name-service ldap client create
-vserver engData -client-config corp -servers 172.16.0.100,172.16.0.101
-schema RFC-2307 -use-start-tls true
```

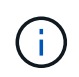

À partir de ONTAP 9.2, le champ -ldap-servers remplace le champ -servers. Ce nouveau champ peut prendre un nom d'hôte ou une adresse IP pour le serveur LDAP.

2. Associer la configuration client LDAP au SVM: vserver services name-service ldap create -vserver SVM\_name -client-config client\_configuration -client-enabled true|false

Pour connaître la syntaxe complète de la commande, reportez-vous au "feuille de calcul".

La commande suivante associe la configuration du client LDAP corp Avec la SVM engData, Et active le client LDAP sur la SVM.

```
cluster1::>vserver services name-service ldap create -vserver engData
-client-config corp -client-enabled true
```

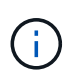

À partir de ONTAP 9.2, le vserver services name-service ldap create Commande effectue une validation automatique de la configuration et signale un message d'erreur si ONTAP n'est pas en mesure de contacter le serveur de noms. 3. Valider le statut des serveurs name en utilisant la commande vserver services name-service Idap check.

La commande suivante valide les serveurs LDAP sur le SVM vs 0.

```
cluster1::> vserver services name-service ldap check -vserver vs0
| Vserver: vs0 |
| Client Configuration Name: c1 |
| LDAP Status: up |
| LDAP Status Details: Successfully connected to LDAP server
"10.11.12.13". |
```

La commande name service check est disponible à partir de ONTAP 9.2.

#### Configurer l'accès au serveur NIS

Vous devez configurer l'accès du serveur NIS à un SVM pour que les comptes NIS puissent accéder au SVM. Vous pouvez utiliser le vserver services name-service nis-domain create Commande permettant de créer une configuration de domaine NIS sur un SVM

#### Description de la tâche

Vous pouvez créer plusieurs domaines NIS. Un seul domaine NIS peut être défini sur active à la fois.

#### Avant de commencer

- Tous les serveurs configurés doivent être disponibles et accessibles avant de configurer le domaine NIS sur le SVM.
- Pour effectuer cette tâche, vous devez être un administrateur de cluster ou de SVM.

#### Étape

1. Créer une configuration de domaine NIS sur un SVM :

```
vserver services name-service nis-domain create -vserver SVM_name -domain client configuration -active true|false -nis-servers NIS server IPs
```

Pour connaître la syntaxe complète de la commande, reportez-vous au "feuille de calcul".

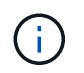

À partir de ONTAP 9.2, le champ -nis-servers remplace le champ -servers. Ce nouveau champ peut prendre un nom d'hôte ou une adresse IP pour le serveur NIS.

La commande suivante crée une configuration de domaine NIS sur SVM « engData ». Domaine NIS nisdomain Est actif lors de la création et communique avec un serveur NIS avec l'adresse IP 192.0.2.180.

cluster1::>vserver services name-service nis-domain create
-vserver engData -domain nisdomain -active true -nis-servers 192.0.2.180

#### Créer un commutateur de service de nom

La fonction de changement de service de noms vous permet d'utiliser LDAP ou NIS comme sources de service de noms alternatifs. Vous pouvez utiliser le vserver services name-service ns-switch modify commande permettant de spécifier l'ordre de recherche des sources de service de noms.

#### Avant de commencer

- Vous devez avoir configuré l'accès aux serveurs LDAP et NIS.
- Pour effectuer cette tâche, vous devez être un administrateur de cluster ou un administrateur SVM.

#### Étape

1. Spécifiez l'ordre de recherche des sources de service de noms :

```
vserver services name-service ns-switch modify -vserver SVM_name -database
name service switch database -sources name service source order
```

Pour connaître la syntaxe complète de la commande, reportez-vous au "feuille de calcul".

La commande suivante spécifie l'ordre de recherche des sources de service de noms LDAP et NIS pour la base de données « passwd » sur SVM « engData ».

```
cluster1::>vserver services name-service ns-switch
modify -vserver engData -database passwd -source files ldap,nis
```

## Modifier un mot de passe administrateur

Vous devez modifier votre mot de passe initial immédiatement après la première connexion au système. Si vous êtes un administrateur de SVM, vous pouvez utiliser security login password commande permettant de modifier votre propre mot de passe. Si vous êtes administrateur de cluster, vous pouvez utiliser security login password pour modifier le mot de passe d'un administrateur.

#### Description de la tâche

Le nouveau mot de passe doit respecter les règles suivantes :

- Il ne peut pas contenir le nom d'utilisateur
- · Elle doit comporter au moins huit caractères
- · Il doit contenir au moins une lettre et un chiffre
- Il ne peut pas être le même que les six derniers mots de passe

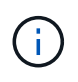

Vous pouvez utiliser le security login role config modify commande permettant de modifier les règles de mot de passe des comptes associés à un rôle donné. Pour plus d'informations, reportez-vous à la section "référence de commande".

#### Avant de commencer

• Vous devez être un administrateur de cluster ou de SVM pour modifier votre propre mot de passe.

• Vous devez être un administrateur de cluster pour modifier le mot de passe d'un autre administrateur.

#### Étape

 Modifier un mot de passe d'administrateur : security login password -vserver svm\_name -username user name

La commande suivante permet de modifier le mot de passe de l'administrateur admin1 Pour la SVMvs1.example.com. Vous êtes invité à saisir le mot de passe actuel, puis à saisir de nouveau le nouveau mot de passe.

```
vsl.example.com::>security login password -vserver engData -username
admin1
Please enter your current password:
Please enter a new password:
Please enter it again:
```

#### Verrouiller et déverrouiller un compte administrateur

Vous pouvez utiliser le security login lock commande permettant de verrouiller un compte d'administrateur, et le security login unlock commande pour déverrouiller le compte.

#### Avant de commencer

Pour effectuer ces tâches, vous devez être un administrateur de cluster.

#### Étapes

1. Verrouiller un compte administrateur :

security login lock -vserver SVM name -username user name

La commande suivante verrouille le compte administrateur admin1 Pour la SVM vs1.example.com:

cluster1::>security login lock -vserver engData -username admin1

2. Déverrouiller un compte administrateur :

security login unlock -vserver SVM name -username user name

La commande suivante déverrouille le compte administrateur admin1 Pour la SVM vs1.example.com:

cluster1::>security login unlock -vserver engData -username admin1

## La gestion des tentatives de connexion a échoué

Les tentatives répétées de connexion échouées indiquent parfois qu'un intrus tente d'accéder au système de stockage. Vous pouvez prendre plusieurs mesures pour vous assurer qu'une intrusion n'a pas lieu.

#### Comment savoir que les tentatives de connexion ont échoué

Le système de gestion des événements (EMS) vous informe de l'échec des tentatives de connexion toutes les heures. Vous pouvez trouver un enregistrement des tentatives de connexion échouées dans le audit.log fichier.

#### Que faire en cas d'échec des tentatives de connexion répétées

À court terme, vous pouvez prendre plusieurs mesures pour éviter une intrusion :

- Exiger que les mots de passe soient composés d'un nombre minimum de caractères majuscules, de minuscules, de caractères spéciaux et/ou de chiffres
- Imposer un délai après une tentative de connexion échouée
- Limitez le nombre de tentatives de connexion ayant échoué autorisées et verrouillez les utilisateurs après le nombre spécifié de tentatives ayant échoué
- · Expire et verrouille les comptes inactifs pendant un nombre de jours spécifié

Vous pouvez utiliser le security login role config modify pour effectuer ces tâches.

Sur le long terme, vous pouvez prendre les mesures suivantes :

- Utilisez le security ssh modify Commande pour limiter le nombre de tentatives de connexion ayant échoué pour tous les SVM nouvellement créés.
- Migrez les comptes d'algorithme MD5 existants vers l'algorithme SHA-512 plus sécurisé en exigeant des utilisateurs de modifier leurs mots de passe.

## Appliquer SHA-2 sur les mots de passe du compte d'administrateur

Les comptes d'administrateur créés avant ONTAP 9.0 continuent d'utiliser des mots de passe MD5 après la mise à niveau, jusqu'à ce que les mots de passe soient changés manuellement. MD5 est moins sécurisé que SHA-2. Par conséquent, après la mise à niveau, vous devez inviter les utilisateurs de comptes MD5 à modifier leurs mots de passe pour utiliser la fonction de hachage SHA-512 par défaut.

#### Description de la tâche

La fonctionnalité de hachage du mot de passe vous permet d'effectuer les opérations suivantes :

- Affiche les comptes utilisateur correspondant à la fonction de hachage spécifiée.
- Expire les comptes qui utilisent une fonction de hachage spécifiée (par exemple MD5), forçant les utilisateurs à modifier leurs mots de passe lors de leur prochaine connexion.
- Verrouiller les comptes dont les mots de passe utilisent la fonction de hachage spécifiée.
- Pour revenir à une version antérieure à ONTAP 9, réinitialisez le mot de passe de l'administrateur du cluster afin qu'il soit compatible avec la fonction de hachage (MD5) prise en charge par la version

#### précédente.

ONTAP n'accepte que les mots de passe SHA-2 pré-hachés à l'aide du SDK de gestion NetApp (security-login-create et security-login-modify-password).

#### Étapes

- 1. Migrez les comptes administrateur MD5 vers la fonction de hachage SHA-512 :
  - a. Expire tous les comptes administrateur MD5 : security login expire-password -vserver \*
     -username \* -hash-function md5

Cela oblige les utilisateurs de compte MD5 à changer leurs mots de passe lors de la prochaine connexion.

b. Demandez aux utilisateurs de comptes MD5 de se connecter par le biais d'une console ou d'une session SSH.

Le système détecte que les comptes ont expiré et invite les utilisateurs à modifier leur mot de passe. SHA-512 est utilisé par défaut pour les mots de passe modifiés.

- 2. Pour les comptes MD5 dont les utilisateurs ne se connectent pas pour modifier leurs mots de passe dans un délai donné, forcez la migration du compte :
  - a. Verrouiller les comptes qui utilisent toujours la fonction de hachage MD5 (niveau de privilège avancé) : security login expire-password -vserver \* -username \* -hash-function md5 -lock-after integer

Après le nombre de jours spécifié par -lock-after, Les utilisateurs ne peuvent pas accéder à leurs comptes MD5.

- b. Déverrouillez les comptes lorsque les utilisateurs sont prêts à modifier leur mot de passe : security login unlock -vserver *svm name* -username *user name*
- c. Demandez aux utilisateurs de se connecter à leurs comptes via une console ou une session SSH et de modifier leur mot de passe lorsque le système les invite à le faire.

## Diagnostiquer et corriger les problèmes d'accès aux fichiers

#### Étapes

- 1. Dans System Manager, sélectionnez stockage > machines virtuelles de stockage.
- 2. Sélectionnez la VM de stockage sur laquelle vous souhaitez effectuer un suivi.
- 3. Cliquez sur **Plus**.
- 4. Cliquez sur Trace File Access.
- 5. Indiquez le nom d'utilisateur et l'adresse IP du client, puis cliquez sur Start Tracing.

Les résultats de la trace s'affichent dans un tableau. La colonne **motifs** indique la raison pour laquelle un fichier n'a pas pu être accédé.

6. Cliquez sur ✓ dans la colonne de gauche du tableau de résultats pour afficher les autorisations d'accès aux fichiers.

## Gestion de la vérification multi-administrateurs

## Présentation de la vérification multi-administrateur

Depuis ONTAP 9.11.1, vous pouvez utiliser la vérification multi-administration (MAV) pour vous assurer que certaines opérations, telles que la suppression de volumes ou de copies Snapshot, ne peuvent être exécutées qu'après approbation d'administrateurs désignés. Cela empêche les administrateurs compromis, malveillants ou peu expérimentés d'effectuer des modifications ou de supprimer des données indésirables.

La configuration de la vérification multi-administrateurs comprend :

- "Création d'un ou plusieurs groupes d'approbation administrateur."
- "Activation de la fonctionnalité de vérification multi-administrateurs."
- "Ajout ou modification de règles."

Après la configuration initiale, ces éléments ne peuvent être modifiés que par les administrateurs d'un groupe d'approbation MAV (administrateurs MAV).

Lorsque la vérification multi-administrateur est activée, chaque opération protégée nécessite trois étapes :

- · Lorsqu'un utilisateur lance l'opération, un "la demande a été générée."
- · Avant de pouvoir être exécuté, au moins un "L'administrateur MAV doit approuver."
- Après approbation, l'utilisateur termine l'opération.

La vérification multi-administrateurs n'est pas destinée aux volumes ou aux flux de travail nécessitant une automatisation élevée, car chaque tâche automatisée nécessite une approbation avant que l'opération ne puisse être terminée. Si vous souhaitez utiliser l'automatisation et le MAV ensemble, il est recommandé d'utiliser des requêtes pour des opérations MAV spécifiques. Vous pouvez, par exemple, appliquer volume delete MAV ne règle que les volumes où l'automatisation n'est pas impliquée et vous pouvez désigner ces volumes avec un schéma de nommage particulier.

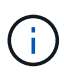

Si vous avez besoin de désactiver la fonctionnalité de vérification multi-administrateurs sans l'approbation de l'administrateur MAV, contactez le support NetApp et mentionnez l'article suivant de la base de connaissances : "Comment désactiver la vérification multi-administrateur si MAV admin n'est pas disponible".

#### Fonctionnement de la vérification multi-administration

La vérification multi-administrateurs comprend les éléments suivants :

- Groupe d'un ou plusieurs administrateurs ayant des pouvoirs d'approbation et de veto.
- Un ensemble d'opérations ou de commandes protégées dans une table rules.
- Un moteur de règles pour identifier et contrôler l'exécution des opérations protégées.

Les règles MAV sont évaluées après les règles de contrôle d'accès basé sur des rôles (RBAC). Par conséquent, les administrateurs qui exécutent ou approuvent les opérations protégées doivent déjà posséder le minimum de privilèges RBAC pour ces opérations. "En savoir plus sur le RBAC."

#### Règles définies par le système

Lorsque la vérification multi-admin est activée, les règles définies par le système (également appelées règles *Guard-rail*) établissent un ensemble d'opérations MAV pour contenir le risque de contournement du processus MAV lui-même. Ces opérations ne peuvent pas être supprimées de la table des règles. Une fois MAV activé, les opérations désignées par un astérisque (\*) nécessitent l'approbation d'un ou de plusieurs administrateurs avant l'exécution, à l'exception des commandes \* show\*.

security multi-admin-verify modify fonctionnement\*

Contrôle la configuration de la fonctionnalité de vérification multi-administrateur.

security multi-admin-verify approval-group opérations\*

Contrôlez l'appartenance à un ensemble d'administrateurs avec des informations d'identification de vérification multi-administrateur.

security multi-admin-verify rule opérations\*

Contrôler le jeu de commandes qui nécessitent une vérification multi-administrateur.

• security multi-admin-verify request exploitation

Contrôler le processus d'approbation.

#### Commandes protégées par des règles

Outre les commandes définies par le système, les commandes suivantes sont protégées par défaut lorsque la vérification multi-admin est activée, mais vous pouvez modifier les règles afin de supprimer la protection de ces commandes.

- security login password
- security login unlock
- set

Les commandes suivantes peuvent être protégées dans ONTAP 9.11.1 et versions ultérieures.

| cluster peer delete     | volume snapshot autodelete modify      |
|-------------------------|----------------------------------------|
| event config modify     | volume snapshot delete                 |
| security login create   | volume snapshot policy add-schedule    |
| security login delete   | volume snapshot policy create          |
| security login modify   | volume snapshot policy delete          |
| system node run         | volume snapshot policy modify          |
| system node systemshell | volume snapshot policy modify-schedule |
| volume delete           | volume snapshot policy remove-schedule |
| volume flexcache delete | volume snapshot restore                |
|                         | vserver peer delete                    |

Les commandes suivantes peuvent être protégées à partir de ONTAP 9.13.1 :

- volume snaplock modify
- security anti-ransomware volume attack clear-suspect
- security anti-ransomware volume disable
- security anti-ransomware volume pause

Les commandes suivantes peuvent être protégées à partir de ONTAP 9.14.1 :

- volume recovery-queue modify
- volume recovery-queue purge
- volume recovery-queue purge-all
- vserver modify

#### Fonctionnement de l'approbation multi-admin

Chaque fois qu'une opération protégée est saisie sur un cluster protégé par MAV, une demande d'exécution d'opération est envoyée au groupe d'administrateurs MAV désigné.

Vous pouvez configurer :

· Les noms, les coordonnées et le nombre d'administrateurs du groupe MAV.

Un administrateur MAV doit avoir un rôle RBAC avec des privilèges d'administrateur de cluster.

- Nombre de groupes d'administrateurs MAV.
  - Un groupe MAV est attribué pour chaque règle d'opération protégée.

- Pour plusieurs groupes MAV, vous pouvez configurer quel groupe MAV approuve une règle donnée.
- Nombre d'approbations MAV nécessaires à l'exécution d'une opération protégée.
- Période\_d'expiration\_ de l'approbation au cours de laquelle un administrateur MAV doit répondre à une demande d'approbation.
- Période\_d'expiration\_ de l'exécution pendant laquelle l'administrateur demandeur doit effectuer l'opération.

Une fois ces paramètres configurés, l'approbation MAV est requise pour les modifier.

Les administrateurs MAV ne peuvent pas approuver leurs propres demandes d'exécution d'opérations protégées. Par conséquent :

- MAV ne doit pas être activé sur les clusters avec un seul administrateur.
- S'il n'y a qu'une seule personne dans le groupe MAV, cet administrateur MAV ne peut pas entrer d'opérations protégées ; les administrateurs réguliers doivent les entrer et l'administrateur MAV ne peut approuver que.
- Si vous souhaitez que les administrateurs MAV puissent exécuter des opérations protégées, le nombre d'administrateurs MAV doit être supérieur d'un au nombre d'approbations requises.
   Par exemple, si deux approbations sont requises pour une opération protégée et que vous voulez que les administrateurs MAV les exécutent, il doit y avoir trois personnes dans le groupe administrateurs MAV.

Les administrateurs MAV peuvent recevoir des demandes d'approbation dans des alertes par e-mail (à l'aide d'EMS) ou interroger la file d'attente des requêtes. Lorsqu'ils reçoivent une demande, ils peuvent effectuer l'une des trois actions suivantes :

- Approuver
- Rejet (veto)
- Ignorer (aucune action)

Les notifications par e-mail sont envoyées à tous les approbateurs associés à une règle MAV lorsque :

- Une demande est créée.
- Une demande est approuvée ou vetotée.
- Une requête approuvée est exécutée.

Si le demandeur se trouve dans le même groupe d'approbation pour l'opération, il recevra un e-mail lorsque sa demande est approuvée.

**Remarque :** Un demandeur ne peut approuver ses propres demandes, même si elles font partie du groupe d'approbation. Mais ils peuvent obtenir les notifications par e-mail. Les demandeurs qui ne sont pas dans les groupes d'approbation (c'est-à-dire qui ne sont pas des administrateurs MAV) ne reçoivent pas de notifications par e-mail.

#### Fonctionnement de l'exécution des opérations protégées

Si l'exécution est approuvée pour une opération protégée, l'utilisateur demandeur continue avec l'opération à l'invite. Si l'opération est mise au veto, l'utilisateur requérant doit supprimer la demande avant de continuer.

Les règles MAV sont évaluées après les autorisations RBAC. Par conséquent, un utilisateur sans autorisations RBAC suffisantes pour l'exécution de l'opération ne peut pas lancer le processus de requête MAV.

## Gérer les groupes d'approbation des administrateurs

Avant d'activer la vérification multi-administrateur (MAV), vous devez créer un groupe d'approbation administrateur contenant un ou plusieurs administrateurs à accorder ou à accorder une autorité d'approbation ou de veto. Une fois que vous avez activé la vérification multi-administrateur, toute modification de l'appartenance au groupe d'approbation nécessite l'approbation de l'un des administrateurs qualifiés existants.

#### Description de la tâche

Vous pouvez ajouter des administrateurs existants à un groupe MAV ou créer de nouveaux administrateurs.

La fonctionnalité MAV permet de définir les paramètres existants de contrôle d'accès basé sur des rôles (RBAC). Les administrateurs MAV potentiels doivent disposer de privilèges suffisants pour exécuter des opérations protégées avant d'être ajoutés aux groupes d'administrateurs MAV. "En savoir plus sur le RBAC."

Vous pouvez configurer MAV pour avertir les administrateurs MAV que les demandes d'approbation sont en attente. Pour ce faire, vous devez configurer les notifications par e-mail, en particulier, le Mail From et Mail Server paramètres—ou vous pouvez effacer ces paramètres pour désactiver la notification. Sans alertes par e-mail, les administrateurs MAV doivent vérifier manuellement la file d'attente d'approbation.

#### Procédure de System Manager

Si vous souhaitez créer un groupe d'approbation MAV pour la première fois, reportez-vous à la procédure System Manager à "activation de la vérification multi-administrateurs"

Pour modifier un groupe d'approbation existant ou créer un groupe d'approbation supplémentaire :

- 1. Identifiez les administrateurs pour qu'ils reçoivent une vérification multi-administrateur.
  - a. Cliquez sur **Cluster > Paramètres.**
  - b. Cliquez sur -> À côté de utilisateurs et rôles.
  - c. Cliquez sur + Add Sous utilisateurs.
  - d. Modifiez la liste si nécessaire.

Pour plus d'informations, voir "Contrôlez l'accès administrateur."

- 2. Créer ou modifier le groupe d'approbation MAV :
  - a. Cliquez sur Cluster > Paramètres.
  - b. Cliquez sur → En regard de Multi-Admin Approval dans la section Security. (Vous verrez le x Si MAV n'est pas encore configuré.)
    - Nom : entrez un nom de groupe.
    - Approbateurs : sélectionnez des approbateurs dans une liste d'utilisateurs.
    - · Adresse e-mail : saisissez une ou plusieurs adresses e-mail.
    - Groupe par défaut : sélectionnez un groupe.

Une approbation MAV est requise pour modifier une configuration existante une fois que MAV est activé.

#### **Procédure CLI**

1. Vérifier que les valeurs ont été définies pour le Mail From et Mail Server paramètres. Entrez :

event config show

L'affichage doit être similaire à ce qui suit :

Pour configurer ces paramètres, entrez :

event config modify -mail-from email address -mail-server server name

2. Identifiez les administrateurs pour qu'ils reçoivent une vérification multi-administrateur

| Si vous voulez                                                         | Saisissez cette commande                                                                                          |
|------------------------------------------------------------------------|----------------------------------------------------------------------------------------------------|
| Afficher les administrateurs actuels                                   | security login show                                                                                               |
| Modifier les informations d'identification des administrateurs actuels | <pre>security login modify <parameters></parameters></pre>                                                        |
| Créer de nouveaux comptes d'administrateur                             | <pre>security login create -user-or-group -name admin_name -application ssh -authentication-method password</pre> |

3. Créer le groupe d'approbation MAV :

security multi-admin-verify approval-group create [ -vserver svm\_name] -name
group\_name -approvers approver1[,approver2...] [[-email address1], address1...]

- ° -vserver Seul le SVM d'admin est pris en charge dans cette version.
- ° -name Le nom du groupe MAV, jusqu'à 64 caractères.
- ° -approvers La liste d'un ou plusieurs approbateurs.
- -email Une ou plusieurs adresses e-mail qui sont notifiées lors de la création, de l'approbation, du veto ou de l'exécution d'une demande.

**Exemple :** la commande suivante crée un groupe MAV avec deux membres et des adresses e-mail associées.

```
cluster-1::> security multi-admin-verify approval-group create -name
mav-grp1 -approvers pavan,julia -email pavan@myfirm.com,julia@myfirm.com
```

4. Vérifier la création et l'appartenance de groupe :

security multi-admin-verify approval-group show

Exemple:

cluster-1::> security multi-admin-verify approval-group show Vserver Name Approvers Email ------svm-1 mav-grp1 pavan,julia email pavan@myfirm.com,julia@myfirm.com

Utilisez ces commandes pour modifier votre configuration initiale du groupe MAV.

Remarque : tous exigent l'approbation de l'administrateur MAV avant l'exécution.

| Si vous voulez                                                                             | Saisissez cette commande                                                                                                    |
|--------------------------------------------------------------------------------------------|----------------------------------------------------------------------------------------------------|
| Modifier les caractéristiques du groupe ou modifier les<br>informations du membre existant | <pre>security multi-admin-verify approval-<br/>group modify [parameters]</pre>                                                                                                    |
| Ajouter ou supprimer des membres                                                           | <pre>security multi-admin-verify approval-<br/>group replace [-vserver svm_name] -name<br/>group_name [-approvers-to-add<br/>approver1[,approver2]][-approvers-to-<br/>remove approver1[,approver2]]</pre> |
| Supprimer un groupe                                                                        | <pre>security multi-admin-verify approval-<br/>group delete [-vserver svm_name] -name<br/>group_name</pre>                                                                                                 |

## Activez et désactivez la vérification multi-administration

La vérification multi-administrateur (MAV) doit être activée explicitement. Une fois que vous avez activé la vérification multi-administrateur, l'approbation par les administrateurs d'un groupe d'approbation MAV (administrateurs MAV) est requise pour la supprimer.

#### Description de la tâche

Une fois MAV activé, la modification ou la désactivation de MAV nécessite l'approbation de l'administrateur MAV.
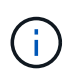

Si vous avez besoin de désactiver la fonctionnalité de vérification multi-administrateurs sans l'approbation de l'administrateur MAV, contactez le support NetApp et mentionnez l'article suivant de la base de connaissances : "Comment désactiver la vérification multi-administrateur si MAV admin n'est pas disponible".

Lorsque vous activez MAV, vous pouvez spécifier globalement les paramètres suivants.

## **Groupes d'approbation**

Une liste de groupes d'approbation globaux. Au moins un groupe est requis pour activer la fonctionnalité MAV.

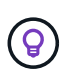

Si vous utilisez MAV avec la protection anti-ransomware autonome (ARP), définissez un nouveau groupe d'approbation ou un groupe d'approbation existant chargé d'approuver la pause ARP, de désactiver et d'effacer les demandes suspectes.

## **Approbateurs requis**

Nombre d'approbateurs requis pour exécuter une opération protégée. La valeur par défaut et le nombre minimum sont 1.

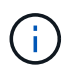

Le nombre requis d'approbateurs doit être inférieur au nombre total d'approbateurs uniques dans les groupes d'approbation par défaut.

## Expiration de l'approbation (heures, minutes, secondes)

Période pendant laquelle un administrateur MAV doit répondre à une demande d'approbation. La valeur par défaut est une heure (1h), la valeur minimale prise en charge est une seconde (1s) et la valeur maximale prise en charge est de 14 jours (14d).

#### Expiration de l'exécution (heures, minutes, secondes)

Période pendant laquelle l'administrateur requérant doit effectuer l'opération ::. La valeur par défaut est une heure (1h), la valeur minimale prise en charge est une seconde (1s) et la valeur maximale prise en charge est de 14 jours (14d).

Vous pouvez également remplacer n'importe lequel de ces paramètres pour un particulier "règles de fonctionnement."

#### Procédure de System Manager

- 1. Identifiez les administrateurs pour qu'ils reçoivent une vérification multi-administrateur.
  - a. Cliquez sur Cluster > Paramètres.
  - b. Cliquez sur -> À côté de utilisateurs et rôles.
  - c. Cliquez sur + Add Sous utilisateurs.
  - d. Modifiez la liste si nécessaire.

Pour plus d'informations, voir "Contrôlez l'accès administrateur."

- 2. Activez la vérification multi-administration en créant au moins un groupe d'approbation et en ajoutant au moins une règle.
  - a. Cliquez sur Cluster > Paramètres.
  - b. Cliquez sur 🔯 En regard de Multi-Admin Approval dans la section Security.

- c. Cliquez sur + Add pour ajouter au moins un groupe d'approbation.
  - Nom Entrez un nom de groupe.
  - Approbateurs : sélectionnez des approbateurs dans une liste d'utilisateurs.
  - Adresse e-mail Entrez une ou plusieurs adresses e-mail.
  - Groupe par défaut : sélectionnez un groupe.
- d. Ajoutez au moins une règle.
  - Opération sélectionnez une commande prise en charge dans la liste.
  - Requête saisissez les options et les valeurs de commande souhaitées.
  - Paramètres facultatifs ; laissez vide pour appliquer des paramètres globaux ou attribuez une valeur différente pour des règles spécifiques afin de remplacer les paramètres globaux.
    - Nombre requis d'approbateurs
    - Groupes d'approbation
- e. Cliquez sur Paramètres avancés pour afficher ou modifier les valeurs par défaut.
  - Nombre d'approbateurs requis (par défaut : 1)
  - Expiration de la demande d'exécution (par défaut : 1 heure)
  - Expiration de la demande d'approbation (par défaut : 1 heure)
  - Serveur de messagerie\*
  - De l'adresse e-mail\*

\*Ces paramètres mettent à jour les paramètres de messagerie gérés sous "gestion des notifications". Vous êtes invité à les définir si elles n'ont pas encore été configurées.

f. Cliquez sur Activer pour terminer la configuration initiale du MAV.

Après la configuration initiale, l'état actuel du MAV est affiché dans la mosaïque Multi-Admin Approval.

- État (activé ou non)
- · Opérations actives pour lesquelles des approbations sont requises
- Nombre de demandes ouvertes à l'état en attente

Vous pouvez afficher une configuration existante en cliquant sur  $\rightarrow$ . L'approbation MAV est requise pour modifier une configuration existante.

Pour désactiver la vérification multi-administrateur :

- 1. Cliquez sur Cluster > Paramètres.
- 2. Cliquez sur 🔯 En regard de Multi-Admin Approval dans la section Security.
- 3. Cliquez sur le bouton bascule activé.

L'approbation MAV est requise pour effectuer cette opération.

### **Procédure CLI**

Avant d'activer la fonctionnalité MAV au niveau de la CLI, au moins une "Groupe administrateur MAV" doit avoir été créé.

| Si vous voulez                                                    | Saisissez cette commande                                                                                                    |  |
|-------------------------------------------------------------------|----------------------------------------------------------------------------------------------------|--|
| Activer la fonctionnalité MAV                                     | <pre>security multi-admin-verify modify -approval-groups group1[,group2] [- required-approvers nn ] -enabled true [ -execution-expiry [nnh][nnm][nns]] [ -approval-expiry [nnh][nnm][nns]] Exemple : la commande suivante active MAV avec 1 groupe d'approbation, 2 approbateurs requis et périodes d'expiration par défaut.</pre> |  |
|                                                                   | <pre>cluster-1::&gt; security multi-admin-<br/>verify modify -approval-groups<br/>mav-grp1 -required-approvers 2<br/>-enabled true</pre>                                                                                                    |  |
|                                                                   | Terminez la configuration initiale en ajoutant au moins<br>une configuration "règle de fonctionnement."                                                                                                    |  |
| Modifier une configuration MAV (nécessite<br>l'approbation MAV)   | <pre>security multi-admin-verify approval-<br/>group modify [-approval-groups group1<br/>[,group2]] [-required-approvers nn ] [<br/>-execution-expiry [nnh][nnm][nns]] [<br/>-approval-expiry [nnh][nnm][nns]]</pre>                                                                                                    |  |
| Vérifier la fonctionnalité MAV                                    | security multi-admin-verify show <b>Exemple:</b>                                                                                                    |  |
|                                                                   | <pre>cluster-1::&gt; security multi-admin-<br/>verify show<br/>Is Required Execution<br/>Approval Approval<br/>Enabled Approvers Expiry Expiry<br/>Groups<br/></pre>                                                                                                    |  |
| Désactiver la fonctionnalité MAV (nécessite<br>l'approbation MAV) | security multi-admin-verify modify<br>-enabled false                                                                                                    |  |

# Gérer les règles d'opération protégées

Vous créez des règles de vérification multi-administration (MAV) pour désigner des opérations nécessitant une approbation. Chaque fois qu'une opération est lancée, des opérations protégées sont interceptées et une demande d'approbation est générée.

Les règles peuvent être créées avant d'activer MAV par tout administrateur disposant des fonctionnalités RBAC appropriées, mais une fois MAV activé, toute modification de l'ensemble de règles nécessite l'approbation MAV.

Une seule règle MAV peut être créée par opération ; par exemple, vous ne pouvez pas en créer plusieurs volume-snapshot-delete règles. Toutes les contraintes de règle souhaitées doivent être contenues dans une règle.

## Commandes protégées par des règles

Vous pouvez créer des règles pour protéger les commandes suivantes à partir de ONTAP 9.11.1.

| cluster peer delete     | volume snapshot autodelete modify      |
|-------------------------|----------------------------------------|
| event config modify     | volume snapshot delete                 |
| security login create   | volume snapshot policy add-schedule    |
| security login delete   | volume snapshot policy create          |
| security login modify   | volume snapshot policy delete          |
| system node run         | volume snapshot policy modify          |
| system node systemshell | volume snapshot policy modify-schedule |
| volume delete           | volume snapshot policy remove-schedule |
| volume flexcache delete | volume snapshot restore                |
|                         | vserver peer delete                    |

Vous pouvez créer des règles pour protéger les commandes suivantes à partir de ONTAP 9.13.1 :

- volume snaplock modify
- security anti-ransomware volume attack clear-suspect
- security anti-ransomware volume disable
- security anti-ransomware volume pause

Vous pouvez créer des règles pour protéger les commandes suivantes à partir de ONTAP 9.14.1 :

- volume recovery-queue modify
- volume recovery-queue purge

- volume recovery-queue purge-all
- vserver modify

Les règles pour les commandes par défaut du système MAV, le security multi-admin-verify "commandes", ne peut pas être modifié.

Outre les commandes définies par le système, les commandes suivantes sont protégées par défaut lorsque la vérification multi-admin est activée, mais vous pouvez modifier les règles afin de supprimer la protection de ces commandes.

- security login password
- security login unlock
- set

#### Contraintes de règle

Lorsque vous créez une règle, vous pouvez éventuellement spécifier le -query option permettant de limiter la demande à un sous-ensemble de la fonctionnalité de la commande. Le -query Option peut également être utilisée pour limiter les éléments de configuration tels que la SVM, le volume et les noms des snapshots.

Par exemple, dans le volume snapshot delete commande -query peut être défini sur -snapshot !hourly\*, !daily\*, !weekly\*, Ce qui signifie que les instantanés de volume préfixés avec des attributs horaires, quotidiens ou hebdomadaires sont exclus des protections MAV.

| <pre>smci-vsim20::&gt; security multi-admin-verify rule show</pre> |                        |           |          |
|--------------------------------------------------------------------|------------------------|-----------|----------|
|                                                                    |                        | Required  | Approval |
| Vserver                                                            | Operation              | Approvers | Groups   |
|                                                                    |                        |           |          |
| vs01                                                               | volume snapshot delete | -         | -        |
| Query: -snapshot !hourly*,!daily*,!weekly*                         |                        |           |          |

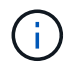

Tous les éléments de configuration exclus ne seraient pas protégés par MAV, et tout administrateur pourrait les supprimer ou les renommer.

Par défaut, les règles spécifient qu'un correspondant security multi-admin-verify request create "protected\_operation" la commande est générée automatiquement lorsqu'une opération protégée est saisie. Vous pouvez modifier cette valeur par défaut pour exiger que la request create la commande doit être saisie séparément.

Par défaut, les règles héritent des paramètres généraux MAV suivants, bien que vous puissiez spécifier des exceptions spécifiques aux règles :

- Nombre requis d'approbateurs
- Groupes d'approbation
- Période d'expiration de l'approbation
- Période d'expiration de l'exécution

## Procédure de System Manager

Pour ajouter une règle d'opération protégée pour la première fois, reportez-vous à la procédure de System Manager à "activation de la vérification multi-administrateurs"

Pour modifier le jeu de règles existant :

- 1. Sélectionnez Cluster > Paramètres.
- 2. Sélectionnez 📩 En regard de Multi-Admin Approval dans la section Security.
- Sélectionnez + Add pour ajouter au moins une règle, vous pouvez également modifier ou supprimer des règles existantes.
  - Opération sélectionnez une commande prise en charge dans la liste.
  - Requête saisissez les options et les valeurs de commande souhaitées.
  - Paramètres facultatifs laissez vide pour appliquer des paramètres globaux ou attribuez une valeur différente pour des règles spécifiques afin de remplacer les paramètres globaux.
    - Nombre requis d'approbateurs
    - Groupes d'approbation

## Procédure CLI

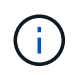

Tout security multi-admin-verify rule Les commandes exigent l'approbation de l'administrateur MAV avant leur exécution, sauf security multi-admin-verify rule show.

| Si vous voulez                                                            | Saisissez cette commande                                                                                                    |
|---------------------------------------------------------------------------|----------------------------------------------------------------------------------------------------|
| Créer une règle                                                           | <pre>security multi-admin-verify rule create -operation "protected_operation" [- query operation_subset] [parameters]</pre>                                                                                                    |
| Modifier les informations d'identification des<br>administrateurs actuels | <pre>security login modify <parameters> Exemple : la règle suivante nécessite l'approbation pour supprimer le volume racine. security multi-admin-verify rule create -operation "volume delete" -query "- vserver vs0"</parameters></pre> |
| Modifier une règle                                                        | <pre>security multi-admin-verify rule modify -operation "protected_operation" [parameters]</pre>                                                                                                    |
| Supprimer une règle                                                       | <pre>security multi-admin-verify rule delete -operation "protected_operation"</pre>                                                                                                    |
| Afficher les règles                                                       | security multi-admin-verify rule show                                                                                                    |

Pour plus d'informations sur la syntaxe de commande, reportez-vous à la section security multi-adminverify rule pages de manuel.

# Demander l'exécution d'opérations protégées

Lorsque vous lancez une opération ou une commande protégée sur un cluster activé pour la vérification multi-administrateur (MAV), ONTAP intercepte automatiquement l'opération et demande de générer une requête qui doit être approuvée par un ou plusieurs administrateurs d'un groupe d'approbation MAV (administrateurs MAV). Vous pouvez également créer une requête MAV sans la boîte de dialogue.

Si elle est approuvée, vous devez alors répondre à la requête pour terminer l'opération dans le délai d'expiration de la requête. Si vous vous êtes opposé ou si les périodes de demande ou d'expiration sont dépassées, vous devez supprimer la demande et la renvoyer.

La fonctionnalité MAV permet de définir les paramètres RBAC existants. C'est-à-dire que votre rôle d'administrateur doit disposer de privilèges suffisants pour exécuter une opération protégée sans tenir compte des paramètres MAV. "En savoir plus sur le RBAC".

Si vous êtes administrateur MAV, vos demandes d'exécution d'opérations protégées doivent également être approuvées par un administrateur MAV.

# Procédure de System Manager

Lorsqu'un utilisateur clique sur un élément de menu pour lancer une opération et que l'opération est protégée, une demande d'approbation est générée et l'utilisateur reçoit une notification semblable à ce qui suit :

```
Approval request to delete the volume was sent.
Track the request ID 356 from Events & Jobs > Multi-Admin Requests.
```

La fenêtre **Multi-Admin Requests** est disponible lorsque MAV est activé, affichant les demandes en attente basées sur l'ID de connexion et le rôle MAV de l'utilisateur (approbateur ou non). Pour chaque demande en attente, les champs suivants sont affichés :

- Fonctionnement
- Index (nombre)
- État (en attente, approuvé, rejeté, exécuté ou expiré)

Si une demande est rejetée par un approbateur, aucune autre action n'est possible.

- Requête (tous les paramètres ou valeurs de l'opération demandée)
- Utilisateur demandeur
- La demande expire le
- (Nombre de) approbateurs en attente
- (Nombre de) approbateurs potentiels

Lorsque la demande est approuvée, l'utilisateur demandeur peut relancer l'opération dans la période d'expiration.

Request to perform delete operation is pending approval. Retry the operation after request is approved.

#### Procédure CLI

1. Entrez directement l'opération protégée ou à l'aide de la commande MAV request.

Exemples – pour supprimer un volume, entrez l'une des commandes suivantes :

```
° volume delete
```

```
cluster-1::*> volume delete -volume vol1 -vserver vs0
Warning: This operation requires multi-admin verification. To create
a verification request use "security multi-admin-verify
request
create".
        Would you like to create a request for this operation?
        {y|n}: y
Error: command failed: The security multi-admin-verify request (index
3) is
        auto-generated and requires approval.
```

° security multi-admin-verify request create "volume delete"

```
Error: command failed: The security multi-admin-verify request (index 3) requires approval.
```

- 2. Vérifier l'état de la demande et répondre à l'avis MAV.
  - a. Si la requête est approuvée, répondez au message de l'interface de ligne de commande pour terminer l'opération.

**Exemple:** 

cluster-1::> security multi-admin-verify request show 3 Request Index: 3 Operation: volume delete Query: -vserver vs0 -volume vol1 State: approved Required Approvers: 1 Pending Approvers: 0 Approval Expiry: 2/25/2022 14:32:03 Execution Expiry: 2/25/2022 14:35:36 Approvals: admin2 User Vetoed: -Vserver: cluster-1 User Requested: admin Time Created: 2/25/2022 13:32:03 Time Approved: 2/25/2022 13:35:36 Comment: -Users Permitted: cluster-1::\*> volume delete -volume vol1 -vserver vs0 Info: Volume "vol1" in Vserver "vs0" will be marked as deleted and placed in the volume recovery queue. The space used by the volume will be recovered only after the retention period of 12 hours has completed. To recover the space immediately, get the volume name using (privilege:advanced) "volume recovery-queue show vol1 \*" and then "volume recovery-queue purge -vserver vs0 -volume <volume name>" command. To recover the volume use the (privilege:advanced) "volume recovery-queue recover -vserver vs0 -volume <volume name>" command. Warning: Are you sure you want to delete volume "vol1" in Vserver "vs0" ? {y|n}: y

b. Si la demande est voetotée ou si la période d'expiration est passée, supprimez la demande et relancez ou contactez l'administrateur MAV.

Exemple:

```
cluster-1::> security multi-admin-verify request show 3
     Request Index: 3
         Operation: volume delete
             Query: -vserver vs0 -volume vol1
             State: vetoed
Required Approvers: 1
 Pending Approvers: 1
   Approval Expiry: 2/25/2022 14:38:47
  Execution Expiry: -
         Approvals: -
       User Vetoed: admin2
           Vserver: cluster-1
    User Requested: admin
      Time Created: 2/25/2022 13:38:47
     Time Approved: -
           Comment: -
   Users Permitted: -
cluster-1::*> volume delete -volume vol1 -vserver vs0
Error: command failed: The security multi-admin-verify request (index 3)
hasbeen vetoed. You must delete it and create a new verification
request.
To delete, run "security multi-admin-verify request delete 3".
```

# Gérer les demandes d'opérations protégées

Lorsque les administrateurs d'un groupe d'approbation MAV (administrateurs MAV) sont avertis d'une demande d'exécution d'opération en attente, ils doivent répondre par un message d'approbation ou de veto dans un délai fixe (expiration de l'approbation). Si un nombre suffisant d'approbations n'est pas reçu, le demandeur doit supprimer la demande et en faire une autre.

# Description de la tâche

Les demandes d'approbation sont identifiées par des numéros d'index, qui sont inclus dans les e-mails et sont affichées dans la file d'attente des demandes.

Les informations suivantes de la file d'attente de demandes peuvent être affichées :

# Fonctionnement

Opération protégée pour laquelle la demande est créée.

# Requête

Objet (ou objets) sur lequel l'utilisateur souhaite appliquer l'opération.

# État

État actuel de la demande ; en attente, approuvé, rejeté, expiré, exécuté. Si une demande est rejetée par un approbateur, aucune autre action n'est possible.

# Approbateurs requis

Nombre d'administrateurs MAV requis pour approuver la demande. Un utilisateur peut définir le paramètre approbateurs requis pour la règle d'opération. Si un utilisateur ne définit pas les approbateurs requis sur la règle, les approbateurs requis du paramètre global sont appliqués.

# Approbateurs en attente

Nombre d'administrateurs MAV toujours requis pour approuver la demande pour que la demande soit marquée comme approuvée.

# Expiration de l'approbation

Période pendant laquelle un administrateur MAV doit répondre à une demande d'approbation. Tout utilisateur autorisé peut définir la règle d'approbation-expiration d'une opération. Si l'approbation-expiration n'est pas définie pour la règle, l'approbation-expiration du paramètre global est appliquée.

# Expiration de l'exécution

Période pendant laquelle l'administrateur requérant doit terminer l'opération. Tout utilisateur autorisé peut définir une règle d'exécution-expiration pour une opération. Si exécution-expiration n'est pas définie pour la règle, l'exécution-expiration du paramètre global est appliquée.

# Utilisateurs approuvés

Les administrateurs MAV qui ont approuvé la demande.

# L'utilisateur a refusé son droit d'veto

Les administrateurs MAV qui ont opposé leur veto à la demande.

# VM de stockage (vServer)

SVM avec lequel la requête est associée. Seule le SVM d'administration est pris en charge dans cette version.

# Utilisateur demandé

Nom d'utilisateur de l'utilisateur qui a créé la demande.

# Heure de création

Heure de création de la demande.

# Heure d'approbation

Heure à laquelle l'état de la demande passe à approuvé.

# Commentaire

Tout commentaire associé à la demande.

# Utilisateurs autorisés

Liste des utilisateurs autorisés à effectuer l'opération protégée pour laquelle la demande est approuvée. Si users-permitted est vide, alors tout utilisateur disposant des autorisations appropriées peut effectuer l'opération.

Toutes les demandes expirées ou exécutées sont supprimées lorsqu'une limite de 1000 demandes est atteinte ou lorsque la durée d'expiration est supérieure à 8 heures pour les demandes expirées. Les demandes de veto

sont supprimées dès qu'elles sont marquées comme expirées.

# Procédure de System Manager

Les administrateurs MAV reçoivent des e-mails contenant les détails de la demande d'approbation, la période d'expiration de la demande et un lien pour approuver ou rejeter la demande. Ils peuvent accéder à une boîte de dialogue d'approbation en cliquant sur le lien dans l'e-mail ou accédez à **Events & Jobs> requêtes** dans System Manager.

La fenêtre **requêtes** est disponible lorsque la vérification multi-administrateur est activée, affichant les demandes en attente basées sur l'ID de connexion de l'utilisateur et le rôle MAV (approbateur ou non).

- Fonctionnement
- Index (nombre)
- État (en attente, approuvé, rejeté, exécuté ou expiré)

Si une demande est rejetée par un approbateur, aucune autre action n'est possible.

- Requête (tous les paramètres ou valeurs de l'opération demandée)
- Utilisateur demandeur
- · La demande expire le
- (Nombre de) approbateurs en attente
- (Nombre de) approbateurs potentiels

Les administrateurs MAV disposent de contrôles supplémentaires dans cette fenêtre ; ils peuvent approuver, rejeter ou supprimer des opérations individuelles ou des groupes d'opérations sélectionnés. Toutefois, si l'administrateur MAV est l'utilisateur qui demande, il ne peut approuver, rejeter ou supprimer ses propres demandes.

# Procédure CLI

- 1. Lorsqu'une demande est signalée par courrier électronique en attente, notez le numéro d'index de la demande et la période d'expiration de l'approbation. Le numéro d'index peut également être affiché à l'aide des options **show** ou **show-Pending** mentionnées ci-dessous.
- 2. Approuver ou opposer un veto à la demande.

| Si vous voulez                                                            | Saisissez cette commande                              |
|---------------------------------------------------------------------------|-------------------------------------------------------|
| Approuver une demande                                                     | security multi-admin-verify request approve <i>nn</i> |
| Veto sur une demande                                                      | security multi-admin-verify request veto <i>nn</i>    |
| Affiche toutes les demandes, les demandes en attente ou une seule demande | `security multi-admin-verify request { show           |

| Si vous voulez                                                             | Saisissez cette commande                                                                                                    |
|----------------------------------------------------------------------------|----------------------------------------------------------------------------------------------------|
| show-pending } [ <i>nn</i> ]<br>{ -fields <i>field1</i> [, <i>field2</i> ] | [-instance]}`<br>Vous pouvez afficher toutes les demandes dans la<br>file d'attente ou uniquement les demandes en<br>attente. Si vous saisissez le numéro d'index, seules<br>les informations pour ce numéro sont affichées.<br>Vous pouvez afficher des informations sur des<br>champs spécifiques (en utilisant le -fields<br>paramètre) ou à propos de tous les champs (en<br>utilisant le -instance paramètre). |
| Supprimer une demande                                                      | security multi-admin-verify request delete <i>nn</i>                                                                                                    |

# Exemple :

La séquence suivante approuve une demande après que l'administrateur MAV ait reçu l'e-mail de demande avec l'index numéro 3, qui a déjà une approbation.

```
cluster1::> security multi-admin-verify request show-pending
                                Pending
Index Operation
                Query State Approvers Requestor
_____ _____
   3 volume delete - pending 1
                                          julia
cluster-1::> security multi-admin-verify request approve 3
cluster-1::> security multi-admin-verify request show 3
    Request Index: 3
        Operation: volume delete
            Query: -
            State: approved
Required Approvers: 2
 Pending Approvers: 0
  Approval Expiry: 2/25/2022 14:32:03
 Execution Expiry: 2/25/2022 14:35:36
        Approvals: mav-admin2
      User Vetoed: -
          Vserver: cluster-1
   User Requested: julia
     Time Created: 2/25/2022 13:32:03
    Time Approved: 2/25/2022 13:35:36
          Comment: -
  Users Permitted: -
```

### Exemple :

La séquence suivante affiche une demande après que l'administrateur MAV ait reçu l'e-mail de demande avec l'index numéro 3, qui a déjà une approbation.

```
cluster1::> security multi-admin-verify request show-pending
                                 Pending
Index Operation Query State Approvers Requestor
----- ------ ----- ------ ------
   3 volume delete - pending 1
                                          pavan
cluster-1::> security multi-admin-verify request veto 3
cluster-1::> security multi-admin-verify request show 3
    Request Index: 3
        Operation: volume delete
            Query: -
            State: vetoed
Required Approvers: 2
Pending Approvers: 0
  Approval Expiry: 2/25/2022 14:32:03
 Execution Expiry: 2/25/2022 14:35:36
        Approvals: mav-admin1
      User Vetoed: mav-admin2
          Vserver: cluster-1
   User Requested: pavan
     Time Created: 2/25/2022 13:32:03
    Time Approved: 2/25/2022 13:35:36
          Comment: -
  Users Permitted: -
```

## Informations sur le copyright

Copyright © 2024 NetApp, Inc. Tous droits réservés. Imprimé aux États-Unis. Aucune partie de ce document protégé par copyright ne peut être reproduite sous quelque forme que ce soit ou selon quelque méthode que ce soit (graphique, électronique ou mécanique, notamment par photocopie, enregistrement ou stockage dans un système de récupération électronique) sans l'autorisation écrite préalable du détenteur du droit de copyright.

Les logiciels dérivés des éléments NetApp protégés par copyright sont soumis à la licence et à l'avis de nonresponsabilité suivants :

CE LOGICIEL EST FOURNI PAR NETAPP « EN L'ÉTAT » ET SANS GARANTIES EXPRESSES OU TACITES, Y COMPRIS LES GARANTIES TACITES DE QUALITÉ MARCHANDE ET D'ADÉQUATION À UN USAGE PARTICULIER, QUI SONT EXCLUES PAR LES PRÉSENTES. EN AUCUN CAS NETAPP NE SERA TENU POUR RESPONSABLE DE DOMMAGES DIRECTS, INDIRECTS, ACCESSOIRES, PARTICULIERS OU EXEMPLAIRES (Y COMPRIS L'ACHAT DE BIENS ET DE SERVICES DE SUBSTITUTION, LA PERTE DE JOUISSANCE, DE DONNÉES OU DE PROFITS, OU L'INTERRUPTION D'ACTIVITÉ), QUELLES QU'EN SOIENT LA CAUSE ET LA DOCTRINE DE RESPONSABILITÉ, QU'IL S'AGISSE DE RESPONSABILITÉ CONTRACTUELLE, STRICTE OU DÉLICTUELLE (Y COMPRIS LA NÉGLIGENCE OU AUTRE) DÉCOULANT DE L'UTILISATION DE CE LOGICIEL, MÊME SI LA SOCIÉTÉ A ÉTÉ INFORMÉE DE LA POSSIBILITÉ DE TELS DOMMAGES.

NetApp se réserve le droit de modifier les produits décrits dans le présent document à tout moment et sans préavis. NetApp décline toute responsabilité découlant de l'utilisation des produits décrits dans le présent document, sauf accord explicite écrit de NetApp. L'utilisation ou l'achat de ce produit ne concède pas de licence dans le cadre de droits de brevet, de droits de marque commerciale ou de tout autre droit de propriété intellectuelle de NetApp.

Le produit décrit dans ce manuel peut être protégé par un ou plusieurs brevets américains, étrangers ou par une demande en attente.

LÉGENDE DE RESTRICTION DES DROITS : L'utilisation, la duplication ou la divulgation par le gouvernement sont sujettes aux restrictions énoncées dans le sous-paragraphe (b)(3) de la clause Rights in Technical Data-Noncommercial Items du DFARS 252.227-7013 (février 2014) et du FAR 52.227-19 (décembre 2007).

Les données contenues dans les présentes se rapportent à un produit et/ou service commercial (tel que défini par la clause FAR 2.101). Il s'agit de données propriétaires de NetApp, Inc. Toutes les données techniques et tous les logiciels fournis par NetApp en vertu du présent Accord sont à caractère commercial et ont été exclusivement développés à l'aide de fonds privés. Le gouvernement des États-Unis dispose d'une licence limitée irrévocable, non exclusive, non cessible, non transférable et mondiale. Cette licence lui permet d'utiliser uniquement les données relatives au contrat du gouvernement des États-Unis d'après lequel les données lui ont été fournies ou celles qui sont nécessaires à son exécution. Sauf dispositions contraires énoncées dans les présentes, l'utilisation, la divulgation, la reproduction, la modification, l'exécution, l'affichage des données sont interdits sans avoir obtenu le consentement écrit préalable de NetApp, Inc. Les droits de licences du Département de la Défense du gouvernement des États-Unis se limitent aux droits identifiés par la clause 252.227-7015(b) du DFARS (février 2014).

#### Informations sur les marques commerciales

NETAPP, le logo NETAPP et les marques citées sur le site http://www.netapp.com/TM sont des marques déposées ou des marques commerciales de NetApp, Inc. Les autres noms de marques et de produits sont des marques commerciales de leurs propriétaires respectifs.